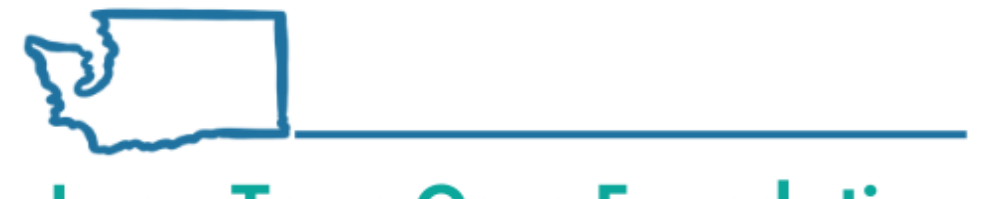

**Long-Term Care Foundation** 

of Washington State

#### ProviderOne: Viewing Your Claims and Payments September 2021

**Presented by:** 

Jacquelyn Pinkerton, MSW Social Services Billing Program Manager, DSHS Shereice Brown Workforce Development Manager, Long-Term Care Foundation

#### Objectives

- Understand where to find payment details once you have submitted your claim.
- Know how to identify when a claim is adjusted and the order of your claims.
- Understand the connection between the Remittance Advice (RA) and your Social Service Claim Inquiry screen.
- Know where to find more information related to a potential overpayment (OP) based on the details available on the OP notice.

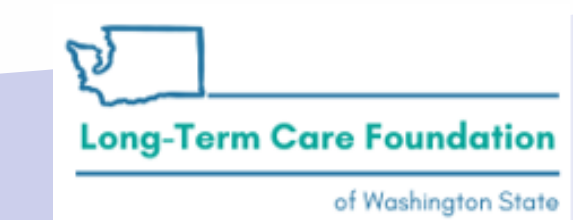

#### Disclaimer

- The information in this presentation is for Social Service only claims the instructions do not apply to Social Service Medical claims.
- This training assumes that you know how to successfully submit new claims and that you know how to complete a claim adjustment or claim void.

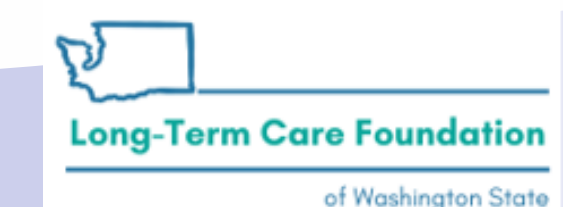

#### Agenda

- View Payment
  - What is your View Payment list?
  - What is the Remittance Advice (RA)?
  - How do you Navigate the RA?
- Social Service Claim Inquiry
  - Why would you look at Social Service Claim Inquiry?
  - What details are available?
  - Where can you find more information?
- Review examples of RA and Claim Inquiry following an original claim and an adjustment.
- Show an example of an Overpayment notice and the relevant details in the ProviderOne Portal.

Long-Term Care Foundation

of Washington State

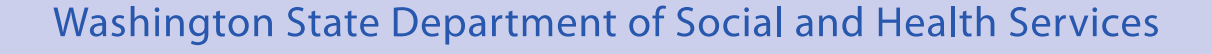

# **ProviderOne: Provider Portal**

|                                                                                                    |                                                                                | Notepad                                                                            | teminder                                            | Q Extern          | al Links                                   |                                                | Print                                            | 0 H                       | eip                    |
|----------------------------------------------------------------------------------------------------|--------------------------------------------------------------------------------|------------------------------------------------------------------------------------|-----------------------------------------------------|-------------------|--------------------------------------------|------------------------------------------------|--------------------------------------------------|---------------------------|------------------------|
| 3 Provider Portal                                                                                                    |                                                                                |                                                                                    |                                                     |                   |                                            |                                                |                                                  |                           |                        |
| ProviderOne Id/NPI :                                                                                                    |                                                                                | Name:                                                                              |                                                     |                   |                                            |                                                |                                                  |                           |                        |
| Online Services                                                                                                    | <b>G'</b> ManageAlerts                                                         |                                                                                    |                                                     |                   |                                            |                                                |                                                  |                           |                        |
| Payments                                                                                                    | My Reminder                                                                    | rs                                                                                 |                                                     |                   |                                            |                                                |                                                  |                           | ^                      |
| View Payment                                                                                                    | Filter By :                                                                    | ~                                                                                  | -                                                   |                   | Read                                       | I Statu                                        |                                                  | ,                         | 2                      |
| Provider                                                                                                    | <b>O</b> Ge                                                                    |                                                                                    |                                                     |                   | Save Fi                                    | tar.                                           | ₩ My F                                           | itus -                    | •                      |
| Admin                                                                                                    | Alert Type                                                                     | Alert Mess                                                                         | 404                                                 | Alert Date<br>▲ ♥ | D                                          | ae Dab                                         | •                                                | Read<br>A V               | ĩ                      |
| Social Services Authorization and Billing                                                                                                    |                                                                                | No                                                                                 | Records Fo                                          | und I             |                                            |                                                |                                                  |                           |                        |
| Social Service Claim Inquiry<br>Social Service Claim Adjustment/Vold<br>Social Service Billing Screen<br>Social Service Batch Upload<br>Social Service Batch Upload Status<br>Social Service Resubmit Denied/Vold | Vou have logged in<br>147.65.7.173 Previous Site Visit.<br>St Last Loon Passwo | Online Activitie<br>with pinkeyn Accou<br>08/29/2021 09-01 2<br>rd Change, 08/25/2 | <b>s</b><br>int with IP Adi<br>0 AM<br>121 03 30 29 | aress<br>PM       | III<br>11:<br>27 Augus<br>Fectar           | Cale<br>38                                     | AM                                               |                           | ^                      |
| Social Service Retrieve Saved Claims                                                                                                    | Last login failed att                                                          | empt: 12/07/2020 11                                                                | 1 15.05 AM                                          |                   | +                                          | 2021                                           | Augus                                            |                           |                        |
| Social Service Manage Templates<br>Social Service Create Claims from Saved<br>Templates<br>Social Service Manage Batch Submission<br>Social Service View Authorization List                                       |                                                                                |                                                                                    |                                                     |                   | Su M<br>1 2<br>8 9<br>15 3<br>20 2<br>20 3 | • Tu 1<br>- 10<br>- 10<br>- 17<br>- 24<br>- 21 | We Th<br>4 5<br>11 12<br>18 19<br>25 26<br>order | Fr<br>6<br>10<br>20<br>27 | 5a<br>7 14<br>21<br>28 |

- From your Online Services menu you can select
  - Payments: View Payment
  - Social Services
     Authorization and
     Billing: Social Service
     Claim Inquiry

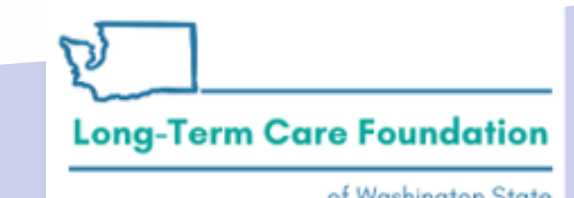

# **ProviderOne: View Payment**

| Online Services | ManageAlerts         |
|-----------------|----------------------|
| Payments        | ✓ Ⅲ My Reminders     |
| View Payment    | Filter By :          |
| Provider        | ▼ OGo                |
| Admin           | Alert Type Alert Mes |

- What is your View Payment list
- What is the Remittance Advice (RA)
- How do you Navigate the RA

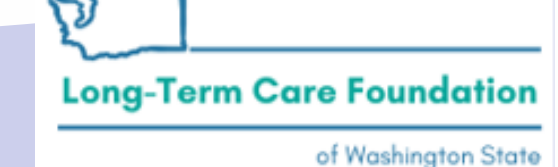

## ProviderOne: View Payment

| > Provider        | Portal | > Paym      | ent Summa | ary List           |             |                |                |                   |                    |              |
|-------------------|--------|-------------|-----------|--------------------|-------------|----------------|----------------|-------------------|--------------------|--------------|
| Close             |        |             |           |                    |             |                |                |                   |                    |              |
| RA/               | ETRR   | Payme       | nt List   |                    |             |                |                |                   |                    | ^            |
| litter By :       |        |             |           | ~                  |             |                | And            |                   |                    | ~            |
|                   |        | <b>⊙</b> Gø |           |                    |             |                |                | B Save            | Filter Y           | My Filters 🕶 |
| RA/ETRR<br>Number | ci     | heck Nu     | mber      | Check/ETRR<br>Date | RA Date     | Claim<br>Count | Charges<br>▲ ▼ | Payment<br>Amount | Adjusted<br>Amount | Download     |
|                   |        |             | 871       | 09/02/2021         | 09/02/2021  | 1              | -\$1,504.16    | \$0.00            | -\$1,504.16        |              |
|                   |        |             | 872       | 09/02/2021         | 09/02/2021  | 2              | -\$1,728.02    | \$0.00            | -\$1,728.02        |              |
|                   | JVAI   |             | 004       | 08/26/2021         | 08/26/2021  | 3              | -\$1,880.20    | \$0.00            | -\$376.04          |              |
|                   |        |             | 951       | 08/26/2021         | 08/26/2021  | 3              | \$15,058.46    | \$13,108.94       | \$1,949.52         |              |
|                   |        |             | 13!       | 08/19/2021         | 08/19/2021  | 2              | \$0.00         | \$1,853.92        | -\$1,853.92        |              |
| View Page         | : 2    |             | O Go      | ١                  | /lewing Pag | e: 1           | 🛠 First        | < Ptev            | > Next             | >> Last      |
| + Page Co         | unt 6  | SaveTo      | XLS       |                    |             |                |                |                   |                    |              |

 The RA Number and RA Date found in this list should match the numbers and dates in your Social Service Claim Inquiry list. • The \$ amounts listed on this page are gross amounts and you can view the specific RA for more details related to allowed charges, deductions, denied claims, and adjustments.

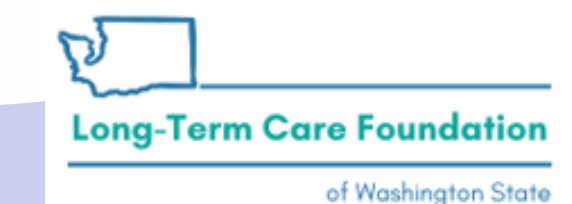

# ProviderOne: View Payment, RA

| > Provide         | r Portal > Pa | eyment Summ | ary List           |             |                |                |                   |                    |                 |  |
|-------------------|---------------|-------------|--------------------|-------------|----------------|----------------|-------------------|--------------------|-----------------|--|
| Close             |               |             |                    |             |                |                |                   |                    |                 |  |
| III RA/           | ETRR Pay      | ment List   |                    |             |                |                |                   |                    | ^               |  |
| Filter By :       |               |             | ~                  |             |                | And            |                   |                    | ~               |  |
|                   | O             | 6           |                    |             |                |                | B Save I          | Filter Y           | My Filters 🕶    |  |
| RA/ETRR<br>Number | Check         | Number      | Check/ETRR<br>Date | RA Date     | Claim<br>Count | Charges<br>▲ ▼ | Payment<br>Amount | Adjusted<br>Amount | Download<br>A T |  |
|                   |               | 871         | 09/02/2021         | 09/02/2021  | 1              | -\$1,504.16    | \$0.00            | -\$1,504.16        |                 |  |
|                   |               | 872         | 09/02/2021         | 09/02/2021  | 2              | -\$1,728.02    | \$0.00            | -\$1,728.02        |                 |  |
|                   | JVA           | 004         | 08/26/2021         | 08/26/2021  | 3              | -\$1,880.20    | \$0.00            | -\$376.04          |                 |  |
|                   |               | 951         | 08/26/2021         | 08/26/2021  | 3              | \$15,058.46    | \$13,108.94       | \$1,949.52         |                 |  |
|                   |               | 15!         | 08/19/2021         | 08/19/2021  | 2              | \$0.00         | \$1,853.92        | -\$1,853.92        |                 |  |
| View Page         | 2             | O Go        | 1                  | lewing Page | e: 1           | ♦€ First       | < Prev            | > Next             | >> Last         |  |
| + Page Co         | unt 🖸 Sav     | ToXLS       |                    |             |                |                |                   |                    |                 |  |

#### **Remittance Advice (RA)**

- Payment details
- Claims Summary
- Provider Adjustment
- RA Categories
- RA Documents
- Adjustment Reason
   Codes/ NCPDP Rejection
   Codes

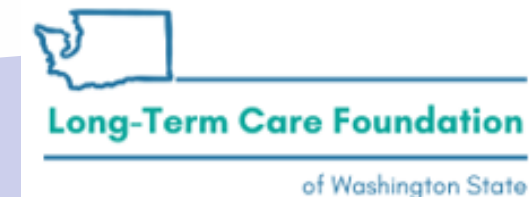

| RA I<br>Wai<br>Wai | Number: 50<br>rrant/EFT # :<br>rrant EFT Amoun | 56<br>6!<br>t: \$2845.96  | Warran                     | t/EFT Da<br>Paymen    | ite: 8/25/20<br>t Method: E       | )21<br>EFT    |                     |     |                                      |                                  | RA Date                 | <b>::</b> 08/26/20         | 21                |                             |
|--------------------|------------------------------------------------|---------------------------|----------------------------|-----------------------|-----------------------------------|---------------|---------------------|-----|--------------------------------------|----------------------------------|-------------------------|----------------------------|-------------------|-----------------------------|
| Clai               | ims Summary                                    |                           |                            |                       |                                   | Provid        | er Adjustm          | nen | ts                                   |                                  | Tuge 2                  |                            |                   |                             |
| illing<br>rovider  | Category                                       | Total<br>Billed<br>Amount | Total<br>Allowed<br>Amount | Total<br>Sales<br>Tax | Total<br>Client<br>Resp<br>Amount | Total<br>Paid | Billing<br>Provider |     | FIN Invoice<br>Number/<br>Parent TCN | Source                           | Adjust.<br>Type         | Previous<br>Balance<br>Amt | Adjust.<br>Amount | Remaining<br>Balance<br>Amt |
| L                  | 9 Paid                                         | \$4618.74                 | \$4618.74                  | \$0.00                | \$1967.48                         | \$2651.26     | 11                  | 9   | 2172:<br>x/ 55<br>4431               | x System<br>Initiated            | NOC<br>Invoice          | \$0.00                     | \$0.00            | \$472.12                    |
| L                  | 9 Denied                                       | \$81.00                   | \$0.00                     | \$0.00                | \$0.00                            | \$0.00        | 11                  | 9   | 2172:<br>x/ 55<br>4431:              | <sup>x</sup> System<br>Initiated | NOC<br>Referred<br>CARS | \$472.12                   | \$472.12          | \$0.00                      |
| 1                  | 9 Adjustments                                  | \$394.79                  | \$394.79                   | \$0.00                | \$672.21                          | -\$277.42     |                     |     |                                      |                                  |                         |                            |                   |                             |

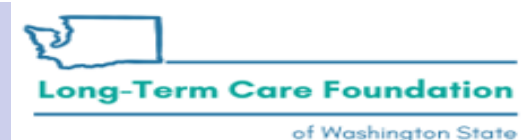

|                                                                                                    | RA Nu     | mber: 50    | 56                        |                            |                       |                                   |               |                     |                |                                  |    | Pre                 | pared Date<br>RA Date   | :: 08/26/202<br>:: 08/26/202 | 21<br>21          |                             |
|----------------------------------------------------------------------------------------------------|-----------|-------------|---------------------------|----------------------------|-----------------------|-----------------------------------|---------------|---------------------|----------------|----------------------------------|----|---------------------|-------------------------|------------------------------|-------------------|-----------------------------|
| Warrant/EFT # : 6! Warrant/EFT Date: 8/25/2021<br>Warrant EFT Amount: \$2845.96 Payment Method: EFT Page 2<br>Claims Summary Provic er Adjustments |           |             |                           |                            |                       |                                   |               |                     |                |                                  |    |                     |                         |                              |                   |                             |
| Billin<br>Provi                                                                                                    | g<br>ider | Category    | Total<br>Billed<br>Amount | Total<br>Allowed<br>Amount | Total<br>Sales<br>Tax | Total<br>Client<br>Resp<br>Amount | Total<br>Paid | Billing<br>Provider | FI<br>N<br>Pa  | N Invoice<br>umber/<br>arent TCN | )  | Source              | Adjust.<br>Type         | Previous<br>Balance<br>Amt   | Adjust.<br>Amount | Remaining<br>Balance<br>Amt |
| 11                                                                                                    | 9         | Paid        | \$4618.74                 | \$4618.74                  | \$0.00                | \$1967.48                         | \$2651.26     | 11 9                | 21<br>x/<br>44 | 72:<br>55<br>31:                 | xx | System<br>Initiated | NOC<br>Invoice          | \$0.00                       | \$0.00            | \$472.12                    |
| 11                                                                                                    | 9         | Denied      | \$81.00                   | \$0.00                     | \$0.00                | \$0.00                            | \$0.00        | 11 9                | 21<br>x/<br>44 | 72:<br>55<br>31:                 | xx | System<br>Initiated | NOC<br>Referred<br>CARS | \$472.12                     | \$472.12          | \$0.00                      |
| 11                                                                                                    | 9         | Adjustments | \$394.79                  | \$394.79                   | \$0.00                | \$672.21                          | -\$277.42     |                     |                |                                  |    |                     |                         |                              |                   |                             |
|                                                                                                    |           |             |                           |                            |                       |                                   |               |                     |                |                                  |    | Total Adjus         | stment Amo              | ount: \$472.1                | 12                |                             |

Washington State Department of Social and Health Services

**Long-Term Care Foundation** 

2

| F                 | RA Nu<br>Varra<br>Varra | mber: 50<br>nt/EFT #∶<br>nt EFT Amount | 56<br>6!<br>: \$2845.96   | Warrant                    | t/EFT Da<br>Paymen    | Prepared Date: 08/26/2021<br>RA Date: 08/26/2021<br>Date: 8/25/2021<br>Dent Method: EFT<br>Page 2 |            |          |                     |                                |                 |                     |                         |                            |                   |                             |  |  |
|-------------------|-------------------------|----------------------------------------|---------------------------|----------------------------|-----------------------|---------------------------------------------------------------------------------------------------|------------|----------|---------------------|--------------------------------|-----------------|---------------------|-------------------------|----------------------------|-------------------|-----------------------------|--|--|
| (                 | Claims                  | Summary                                |                           |                            |                       |                                                                                                   |            | Provid   | er Adjustmer        | nts                            |                 |                     | -                       |                            |                   |                             |  |  |
| Billing<br>Provid | er                      | Category                               | Total<br>Billed<br>Amount | Total<br>Allowed<br>Amount | Total<br>Sales<br>Tax | Total<br>Client<br>Resp<br>Amount                                                                 | Tot<br>Pai | lal<br>J | Billing<br>Provider | FIN Invo<br>Number<br>Parent T | ice<br>/<br>'CN | Source              | Adjust.<br>Type         | Previous<br>Balance<br>Amt | Adjust.<br>Amount | Remaining<br>Balance<br>Amt |  |  |
| 11                | 9                       | Paid                                   | \$4618.74                 | \$4618.74                  | \$0.00                | \$1967.48                                                                                         | \$26       | 51.26    | 11 9                | 2172:<br>x/ 55<br>4431:        | xx              | System<br>Initiated | NOC<br>Invoice          | \$0.00                     | \$0.00            | \$472.12                    |  |  |
| 11                | 9                       | Denied                                 | \$81.00                   | \$0.00                     | \$0.00                | \$0.00                                                                                            | \$0.       | 00       | 11 9                | 2172:<br>x/ 55<br>4431:        | XX              | System<br>Initiated | NOC<br>Referred<br>CARS | \$472.12                   | \$472.12          | \$0.00                      |  |  |
| 11                | 9                       | Adjustments                            | \$394.79                  | \$394.79                   | \$0.00                | \$672.21                                                                                          | -\$2       | 77.42    |                     |                                |                 | <b></b>             |                         |                            |                   |                             |  |  |

https://www.hca.wa.gov/assets/billers-and-providers/providerone-billing-and-resource-guide.pdf

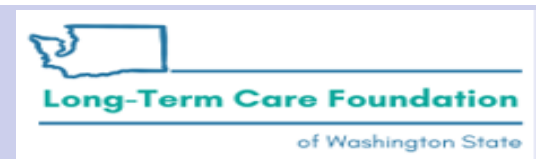

**Common Adjustment Types : Reflected on Page 2 of your RA under Provider Adjustments** 

| P1OFF Invoice    | This occurs when you owe HCA payment due to<br>adjustments exceeding payments. In these cases, HCA<br>creates an account receivable, which is satisfied by<br>either:<br>• Taking payment from a future paid claim, or<br>• Through a receivable sent to CARS (Collections and<br>Accounts Receivable System) to initiate the recovery.<br>The latter only happens if the P1OFF is not satisfied<br>after six months, at which point it becomes an ATC<br>Referred to CARS (see below). |
|------------------|----------------------------------------------------------------------------------------------------|
| P1OFF Recoupment | This identifies the payments used to satisfy HCA's accounts receivable. This typically posts immediately following a P1OFF invoice line.                                                                                                    |

Washington State Department of Social and Health Services

**Long-Term Care Foundation** 

Common Adjustment Types : Reflected on Page 2 of your RA under Provider Adjustments

| NOC Invoice          | <ul> <li>A Non-Offset receivable is created for transfer to<br/>CARS. The creation of this receivable can be a result of<br/>voiding a claim or net negatively adjusting a claim.</li> <li>These are caused by: <ul> <li>Adjusting an old claim</li> <li>Payment Review Program (PRP) recoupment of an<br/>old claim</li> <li>HCA doing a mass adjustment which affects old<br/>claims</li> </ul> </li> </ul> |
|----------------------|----------------------------------------------------------------------------------------------------|
| NOC Referred to CARS | A claim is adjusted but ProviderOne will not use paid<br>claims to satisfy the amount owed. Instead these<br>amounts are referred directly to OFR for recovery.                                                                                                    |

Washington State Department of Social and Health Services

of Washington State

**Long-Term Care Foundation** 

Common Adjustment Types : Reflected on Page 2 of your RA under Provider Adjustments

| COFF Invoice          | CARS creates a CARS Offset Invoice in OFIN for each<br>request sent to ProviderOne from CARS. Direct all<br>questions about COFF offsets to OFR at 1-800-562-<br>6114.                                                                                               |
|-----------------------|----------------------------------------------------------------------------------------------------|
| COFF Recoupment       | OFR accepts a receivable to collect, and OFR sends<br>back a request to take other payments for paid claims<br>from you to satisfy the receivable. There should be<br>other paid claims on the RA, and some of those<br>payments go to OFR to help satisfy the debt. |
| COFF Referred to CARS | ProviderOne tried to recover a dollar amount you<br>owed HCA but did not have a sufficient total of claim<br>payments post in the last six months to satisfy the<br>debt. The balance owed is sent to the Office of<br>Financial Recovery (OFR) for collection.      |

Long-Term Care Foundation

| RA Number:       | Warrant/EFT     | #:    | S!            | Warran      | t/EFT Date: 08/2 | 26/2021     | P        | repared Date: | 08/26/2021 |        | RA Date     | e: 08/26/2021 |        |              |
|------------------|-----------------|-------|---------------|-------------|------------------|-------------|----------|---------------|------------|--------|-------------|---------------|--------|--------------|
| Category: Paid   | Billing Provide | er: _ | 1             |             |                  |             |          |               |            |        |             |               | Pag    | e 3          |
| Client Name /    | TCN/            | Line  | Rendering     | Service     | Svc Code or      | Total Units | Billed   | Allowed       | Sales Tax  | TPL    | Client      | Paid Amount   | Remark | Adjustment   |
| Client ID /      | Claim Type /    | #     | Provider /    | Date(s)     | NDC /            | or          | Amount   | Amount        |            | Amount | Responsible |               | Codes  | Reason Codes |
| Med Record # /   | RX Claim # /    |       | RX # /        |             | Mod /            | D/S         |          |               |            |        | Amount      |               |        | / NCPDP      |
| Patient Acct # / | Inv # /         |       | Auth office # |             | Rev & Class      |             |          |               |            |        |             |               |        | Rejection    |
| Original TCN/    | Auth #          |       |               |             | Code             |             |          |               |            |        |             |               |        | Codes        |
| L                | 55212370        | 1     |               | 04/01/2021- | T1020            | 1.0000      | \$246.86 | \$246.86      | \$0.00     | \$0.00 | \$246.86    | \$0.00        |        | 142 45 94 =  |
| 2(               | ADSA-H          |       | 167           | 04/01/2021  | U1               |             |          |               |            | 1      |             |               |        | \$246.86     |
|                  | 102             |       |               |             |                  |             |          |               |            |        |             |               |        |              |

| RA Number:            | Warrant/EFT     | #:   | 871           | Warran            | t/EFT Date: 09/0 | 2/2021      | Рі        | repared Date: | 09/02/2021 |        | RA Date     | e: 09/02/2021   |        |              |
|-----------------------|-----------------|------|---------------|-------------------|------------------|-------------|-----------|---------------|------------|--------|-------------|-----------------|--------|--------------|
| Category: Adjustments | Billing Provide | er:  | 14            |                   |                  |             |           |               |            |        |             |                 | Pag    | <b>,e</b> 3  |
| Client Name /         | TCN /           | Line | Rendering     | Service           | Svc Code or      | Total Units | Billed    | Allowed       | Sales Tax  | TPL    | Client      | Paid Amount     | Remark | Adjustment   |
| Client ID /           | Claim Type /    | #    | Provider /    | Date(s)           | NDC /            | or          | Amount    | Amount        |            | Amount | Responsible |                 | Codes  | Reason Codes |
| Med Record # /        | RX Claim # /    |      | RX # /        |                   | Mod /            | D/S         |           |               |            |        | Amount      |                 |        | / NCPDP      |
| Patient Acct # /      | Inv # /         |      | Auth office # |                   | Rev & Class      |             |           |               |            |        |             |                 |        | Rejection    |
| Original TCN/         | Auth #          |      |               |                   | Code             |             |           |               |            |        |             |                 |        | Codes        |
| B                     | 75              | 1    |               | 07/21/2020-       | T1020            | 1.0000      | -\$188.02 | -\$188.02     | \$0.00     | \$0.00 | \$0.00      | -\$188.02       |        | 129 = \$0.00 |
| 20                    | ADSA-H          |      | 167           | 07/21/2020        | U1               |             |           |               |            |        |             |                 |        |              |
|                       | 102             |      |               |                   |                  |             |           |               |            |        |             |                 |        |              |
|                       |                 |      |               |                   |                  |             |           |               |            |        |             |                 |        |              |
| 552                   |                 |      |               |                   |                  |             |           |               |            |        |             |                 |        |              |
| 1                     |                 | -    | 1             | 0 - 10 0 10 0 0 0 | TT4040           | 1 0000      | 0400.00   | 0400.00       |            |        |             | 0100 0 <b>0</b> | 1      | 100 00 00    |

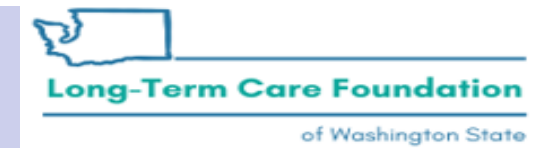

| Category: Adjustments       Billing Provider: 11       Page 3         Client Name /<br>Client ID /<br>Med Record # /<br>Patient Acct # /<br>Original TCN/       TCN /<br>Claim Type /<br>H       Line<br>Provider /<br>RX # /<br>Auth office #       Rendering<br>Provider /<br>RX # /<br>Auth office #       Service<br>Date(s)       Svc Code or<br>NDC /<br>Mod /<br>Rev & Class<br>Code       Total Units<br>or<br>D/S       Billed<br>Amount       Allowed<br>Amount       Sales Tax<br>Amount       TPL<br>Amount       Client<br>Responsible<br>Amount       Paid Amount<br>Responsible<br>Amount       Remark<br>Codes       Adjustmen<br>Codes         B       752:       0       1       07/21/2020-<br>102       T1020       1.0000       -\$188.02       -\$188.02       \$0.00       \$0.00       \$0.00       \$0.00       \$0.00       \$129 = \$0.00         129 = \$0.00       102       102       07/21/2020       11       1.0000       -\$188.02       -\$188.02       \$0.00       \$0.00       \$0.00       \$0.00       \$0.00       \$0.00       \$0.00       \$0.00       \$0.00       \$0.00       \$0.00       \$0.00       \$0.00       \$0.00       \$0.00       \$0.00       \$0.00       \$0.00       \$0.00       \$0.00       \$0.00       \$0.00       \$0.00       \$0.00       \$0.00       \$0.00       \$0.00       \$0.00       \$0.00       \$0.00       \$0.00       \$0.00       \$0.00       \$0.00       \$0.00       \$0.00 </th <th></th>                                                                                                    |                 |  |
|----------------------------------------------------------------------------------------------------|-----------------|--|
| Client Name /<br>Client ID /<br>Med Record # /<br>Patient Acct # /<br>Original TCN/       Line<br>Claim Type /<br>RX Claim # /<br>Inv # /       Line<br>#<br>Provider /<br>RX # /<br>Auth office #       Service<br>Date(s)       Svc Code or<br>NDC /<br>Mod /<br>Rev & Class<br>Code       Total Units<br>or       Billed<br>Amount       Allowed<br>Amount       Sales Tax<br>Amount       TPL<br>Amount       Client<br>Responsible<br>Amount       Paid Amount       Remark<br>Reason Co<br>/NCPDP<br>Rejection<br>Code       Adjustmen<br>or         B       752. '0<br>ADSA-H<br>102       1       07/21/2020-<br>107/21/2020       T1020<br>U1       1.0000       -\$188.02       -\$188.02       \$0.00       \$0.00       \$0.00       -\$188.02       -\$188.02       \$0.00       \$0.00       -\$188.02       -\$188.02       \$0.00       \$0.00       -\$188.02       -\$188.02       \$0.00       \$0.00       -\$188.02       -\$188.02       \$0.00       \$0.00       -\$188.02       -\$188.02       \$0.00       \$0.00       -\$188.02       -\$188.02       \$0.00       \$0.00       -\$188.02       -\$188.02       \$0.00       \$0.00       -\$188.02       -\$129 = \$0.00       \$0.00       \$0.00       \$0.00       \$0.00       \$0.00       \$0.00       \$0.00       \$0.00       \$0.00       \$0.00       \$0.00       \$0.00       \$0.00       \$0.00       \$0.00       \$0.00       \$0.00       \$0.00       \$0.00       \$0.00       \$0.00       \$0.00       \$0.00 <td></td>                                                                                                    |                 |  |
| $ \begin{array}{ c c c c c c c c c c c c c c c c c c c$                                                                                                    | nt              |  |
| Med Record #/RX Claim #/RX #/Mod /D/SAmountAmount/ NCPDPPatient Acct #/Inv #/Auth office #Rev & Class<br>CodeCode $and factorialand factorial$                                                                                                    | odes            |  |
| Patient Acct #/       Inv #/       Auth office #       Rev & Class Code       Rev & Class Code <th &="" class<="" rev="" td=""><td></td></th>                                                                                                    | <td></td>       |  |
| Original ICN/       Auth #       Code       Code       Cod                                                                                                    |                 |  |
| $\begin{bmatrix} B & & 752 & 0 & 1 \\ A & & A & 0 \\ 102 & & & 167 \end{bmatrix} \begin{bmatrix} 07/21/2020 & 11020 & 1.0000 & -$188.02 \\ 07/21/2020 & U1 & & & 07/21/2020 \end{bmatrix} \begin{bmatrix} -$188.02 & $0.00 & $0.00 & $0.00 & $-$188.02 \\ 07/21/2020 & U1 & & & 07/21/2020 \end{bmatrix} \begin{bmatrix} -$188.02 & $-$188.02 & $-$18$                                                                                                    |                 |  |
| $\begin{array}{c ccccccccccccccccccccccccccccccccccc$                                                                                                    | 00              |  |
| 102                                                                                                    |                 |  |
|                                                                                                    |                 |  |
|                                                                                                    |                 |  |
| 5                                                                                                    | 00              |  |
| $\begin{array}{c ccccccccccccccccccccccccccccccccccc$                                                                                                    |                 |  |
| 102                                                                                                    |                 |  |
| $\begin{array}{c c c c c c c c c c c c c c c c c c c $                                                                                                    | 00              |  |
| ADSA-H 167 07/23/2020 U1                                                                                                    | ~               |  |
|                                                                                                    |                 |  |
| 752 0 4 07/24/2020- T1020 1.0000 -\$188.02 -\$188.02 \$0.00 \$0.00 \$0.00 -\$188.02 129 = \$0.0                                                                                                    | 00              |  |
| АДХА-Н 167 07/24/2020 U1                                                                                                    |                 |  |
| 102                                                                                                    |                 |  |
| 752 0 5 07/25/2020- T1020 1.0000 -\$188.02 -\$188.02 \$0.00 \$0.00 \$0.00 -\$188.02 129 = \$0.0                                                                                                    | 00              |  |
| ADSA-H 167 07/25/2020 U1                                                                                                    |                 |  |
| 102                                                                                                    |                 |  |
| 752       '0       6       07/26/2020-       T1020       1.0000       -\$188.02       \$0.00       \$0.00       \$0.00       -\$188.02       129 = \$0.00                                                                                                    | 00              |  |
| ADSA-H 167 07/26/2020 U1                                                                                                    |                 |  |
| 102                                                                                                    |                 |  |
| $\begin{bmatrix} 752 & 0 & 7 \\ 0 & 7 \end{bmatrix} = \begin{bmatrix} 07/27/2020 - & T1020 & 1.0000 & -\$188.02 & -\$188.02 & \$0.00 & \$0.00 & \$0.00 & -\$188.02 & 129 = \$0.00 \\ \end{bmatrix}$                                                                                                    | 00              |  |
| ADSA-H 167 07/27/2020 U1                                                                                                    |                 |  |
| 102                                                                                                    |                 |  |
| 752 	 0 	 8 	 07/28/2020 - 	 T1020 	 1.0000 	 -\$188.02 	 -\$188.02 	 \$0.00 	 \$0.00 	 \$0.00 	 -\$188.02 	 129 = \$0.00 	 \$0.00 	 \$0.00 	 \$0.00 	 \$0.00 	 \$0.00 	 \$0.00 	 \$0.00 	 \$0.00 	 \$0.00 	 \$0.00 	 \$0.00 	 \$0.00 	 \$0.00 	 \$0.00 	 \$0.00 	 \$0.00 	 \$0.00 	 \$0.00 	 \$0.00 	 \$0.00 	 \$0.00 	 \$0.00 	 \$0.00 	 \$0.00 	 \$0.00 	 \$0.00 	 \$0.00 	 \$0.00 	 \$0.00 	 \$0.00 	 \$0.00 	 \$0.00 	 \$0.00 	 \$0.00 	 \$0.00 	 \$0.00 	 \$0.00 	 \$0.00 	 \$0.00 	 \$0.00 	 \$0.00 	 \$0.00 	 \$0.00 	 \$0.00 	 \$0.00 	 \$0.00 	 \$0.00 	 \$0.00 	 \$0.00 	 \$0.00 	 \$0.00 	 \$0.00 	 \$0.00 	 \$0.00 	 \$0.00 	 \$0.00 	 \$0.00 	 \$0.00 	 \$0.00 	 \$0.00 	 \$0.00 	 \$0.00 	 \$0.00 	 \$0.00 	 \$0.00 	 \$0.00 	 \$0.00 	 \$0.00 	 \$0.00 	 \$0.00 	 \$0.00 	 \$0.00 	 \$0.00 	 \$0.00 	 \$0.00 	 \$0.00 	 \$0.00 	 \$0.00 	 \$0.00 	 \$0.00 	 \$0.00 	 \$0.00 	 \$0.00 	 \$0.00 	 \$0.00 	 \$0.00 	 \$0.00 	 \$0.00 	 \$0.00 	 \$0.00 	 \$0.00 	 \$0.00 	 \$0.00 	 \$0.00 	 \$0.00 	 \$0.00 	 \$0.00 	 \$0.00 	 \$0.00 	 \$0.00 	 \$0.00 	 \$0.00 	 \$0.00 	 \$0.00 	 \$0.00 	 \$0.00 	 \$0.00 	 \$0.00 	 \$0.00 	 \$0.00 	 \$0.00 	 \$0.00 	 \$0.00 	 \$0.00 	 \$0.00 	 \$0.00 	 \$0.00 	 \$0.00 	 \$0.00 	 \$0.00 	 \$0.00 	 \$0.00 	 \$0.00 	 \$0.00 	 \$0.00 	 \$0.00 	 \$0.00 	 \$0.00 	 \$0.00 	 \$0.00 	 \$0.00 	 \$0.00 	 \$0.00 	 \$0.00 	 \$0.00 	 \$0.00 	 \$0.00 	 \$0.00 	 \$0.00 	 \$0.00 	 \$0.00 	 \$0.00 	 \$0.00 	 \$0.00 	 \$0.00 	 \$0.00 	 \$0.00 	 \$0.00 	 \$0.00 	 \$0.00 	 \$0.00 	 \$0.00 	 \$0.00 	 \$0.00 	 \$0.00 	 \$0.00 	 \$0.00 	 \$0.00 	 \$0.00 	 \$0.00 	 \$0.00 	 \$0.00 	 \$0.00 	 \$0.00 	 \$0.00 	 \$0.00 	 \$0.00 	 \$0.00 	 \$0.00 	 \$0.00 	 \$0.00 	 \$0.00 	 \$0.00 	 \$0.00 	 \$0.00 	 \$0.00 	 \$0.00 	 \$0.00 	 \$0.00 	 \$0.00 	 \$0.00 	 \$0.00 	 \$0.00 	 \$0.00 	 \$0.00 	 \$0.00 	 \$0.00 	 \$0.00 	 \$0.00 	 \$0.00 	 \$0.00 	 \$0.00 	 \$0.00 	 \$0.00 	 \$0.00 	 \$0.00 	 \$0.00 	 \$0.00 	 \$0.00 	 \$0.00 	 \$0.00 	 \$0.00 	 \$0.00 	 \$0.00 	 \$0.00 	 \$0.00 	 \$0.00 	 \$0.00 	 \$0.00 	 \$0.00 	 \$0.00 	 \$0.00 	 \$0.00 	 \$0.00 	 \$0.00 	 \$0.00 	 \$0.00 	 \$0.00 	 \$0.00 	 \$0.00 	 \$0.00 	 \$0.00 	 \$0.00 	 \$0.00 	 \$0.00 	 \$0.00 	 \$0.00 	 \$0.00 	 \$0.00 	 \$0.00 	 \$0.00 	 \$0.00 	 \$0.00 	 \$0.00 	 \$0.00 	 \$0.00 	 \$0.00 	 \$0.00 	 \$0.00 	 \$0.00 	 \$0.00 | 00              |  |
| ADSA-H 167 07/28/2020 U1                                                                                                    |                 |  |
|                                                                                                    | $ \rightarrow $ |  |
| Document Total: 07/21/2020-07/28/2020 8.0000 -\$1504.16 -\$1504.16 \$0.00 \$0.00 \$0.00 -\$1504.16                                                                                                    |                 |  |
| Category Total: 8.0000 -\$1504.16 -\$1504.16 \$0.00 \$0.00 \$0.00 -\$1504.16                                                                                                    |                 |  |
| Billing Provider Total: 8.0000 -\$1504.16 -\$1504.16 \$0.00 \$0.00 \$0.00 -\$1504.16                                                                                                    |                 |  |

| RA Number: 50                                                                       | Warrant/El                                                 | T #: 1    | D                                                    | Warran                    | t/EFT Date: 09/                                      | 02/2021                  | Рг               | epared Date:      | 09/02/2021 |               | RA Dat                          | e: 09/02/2021 |                 |                                                             |
|-------------------------------------------------------------------------------------|------------------------------------------------------------|-----------|------------------------------------------------------|---------------------------|------------------------------------------------------|--------------------------|------------------|-------------------|------------|---------------|---------------------------------|---------------|-----------------|-------------------------------------------------------------|
| Category: Adjustments                                                               | Billing Prov                                               | ider: 1   | 1                                                    | _                         |                                                      |                          |                  |                   | _          | _             |                                 |               | Pag             | e 3                                                         |
| Client Name /<br>Client ID /<br>Med Record # /<br>Patient Acct # /<br>Original TCN/ | TCN /<br>Claim Type /<br>RX Claim # /<br>Inv # /<br>Auth # | Lir<br>#  | e Rendering<br>Provider /<br>RX # /<br>Auth office # | Service<br>Date(s)        | Svc Code or<br>NDC /<br>Mod /<br>Rev & Class<br>Code | Total Units<br>or<br>D/S | Billed<br>Amount | Allowed<br>Amount | Sales Tax  | TPL<br>Amount | Client<br>Responsible<br>Amount | Paid Amount   | Remark<br>Codes | Adjustment<br>Reason Codes<br>/ NCPDP<br>Rejection<br>Codes |
| B<br>2<br>5                                                                         | 752:<br>ADSA-H<br>102                                      | 0         | 1 167                                                | 07/21/2020-<br>07/21/2020 | T1020<br>U1                                          | 1.0000                   | -\$188.02        | -\$188.02         | \$0.00     | \$0.00        | \$0.00                          | -\$188.02     |                 | 129 = \$0.00                                                |
|                                                                                     | 752<br>ADSA-H<br>102                                       | '0        | 2 167                                                | 07/22/2020-<br>07/22/2020 | T1020<br>U1                                          | 1.0000                   | -\$188.02        | -\$188.02         | \$0.00     | \$0.00        | \$0.00                          | -\$188.02     |                 | 129 = \$0.00                                                |
|                                                                                     | 752:<br>ADSA-H<br>102                                      | 0         | 3 167                                                | 07/23/2020-<br>07/23/2020 | T1020<br>U1                                          | 1.0000                   | -\$188.02        | -\$188.02         | \$0.00     | \$0.00        | \$0.00                          | -\$188.02     |                 | 129 = \$0.00                                                |
|                                                                                     | 752<br>ADSA-H<br>102                                       | 0         | 4 167                                                | 07/24/2020-<br>07/24/2020 | T1020<br>U1                                          | 1.0000                   | -\$188.02        | -\$188.02         | \$0.00     | \$0.00        | \$0.00                          | -\$188.02     |                 | 129 = \$0.00                                                |
|                                                                                     | 752:<br>ADSA-H<br>102                                      | 0         | 5 167                                                | 07/25/2020-<br>07/25/2020 | T1020<br>U1                                          | 1.0000                   | -\$188.02        | -\$188.02         | \$0.00     | \$0.00        | \$0.00                          | -\$188.02     |                 | 129 = \$0.00                                                |
|                                                                                     | 752<br>ADSA-H<br>102                                       | <b>'0</b> | <sup>6</sup><br>167                                  | 07/26/2020-<br>07/26/2020 | T1020<br>U1                                          | 1.0000                   | -\$188.02        | -\$188.02         | \$0.00     | \$0.00        | \$0.00                          | -\$188.02     |                 | 129 = \$0.00                                                |
|                                                                                     | 752<br>ADSA-H<br>102                                       | <b>'0</b> | 7 167                                                | 07/27/2020-<br>07/27/2020 | T1020<br>U1                                          | 1.0000                   | -\$188.02        | -\$188.02         | \$0.00     | \$0.00        | \$0.00                          | -\$188.02     |                 | 129 = \$0.00                                                |
|                                                                                     | 752:<br>ADSA-H<br>102                                      | <b>'0</b> | 8 167                                                | 07/28/2020-<br>07/28/2020 | T1020<br>U1                                          | 1.0000                   | -\$188.02        | -\$188.02         | \$0.00     | \$0.00        | \$0.00                          | -\$188.02     |                 | 129 = \$0.00                                                |
|                                                                                     |                                                            | Do        | cument Total:                                        | 07/21/2020-0              | 7/28/2020                                            | 8.0000                   | -\$1504.16       | -\$1504.16        | \$0.00     | \$0.00        | \$0.00                          | -\$1504.16    |                 |                                                             |
|                                                                                     |                                                            |           |                                                      | Category To               | tal:                                                 | 8.0000                   | -\$1504.16       | -\$1504.16        | \$0.00     | \$0.00        | \$0.00                          | -\$1504.16    |                 |                                                             |
|                                                                                     |                                                            |           |                                                      | Billing Prov              | vider Total:                                         | 8.0000                   | -\$1504.16       | -\$1504.16        | \$0.00     | \$0.00        | \$0.0                           | -\$1504.16    |                 |                                                             |

Adjustment Reason Codes / NCPDP Rejection Codes

142 : Monthly Medicaid patient liability amount.

45 : Charge exceeds fee schedule/maximum allowable or contracted/legislated fee arrangement. Usage: This adjustment amount cannot equal the total service or

claim charge amount; and must not duplicate provider adjustment

amounts (payments and contractual reductions) that have resulted from prior payer(s) adjudication. (Use only with Group Codes PR or CO depending upon liability) 94 : Processed in Excess of charges.

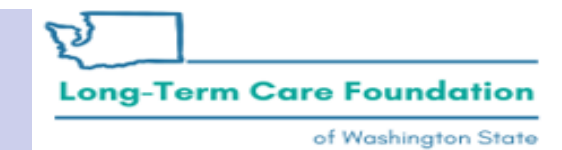

#### Common Adjustment & Denial Codes Provider and

Below is a short list of common Adjustment Reason and Remarks Codes you may find on your Remittance Advice (RA)

| RA adjustment reason/remark code/description                                                                       | Possible causes                                                                                                    | Provider action                                                                                                    |
|----------------------------------------------------------------------------------------------------|----------------------------------------------------------------------------------------------------|----------------------------------------------------------------------------------------------------|
| 142- Monthly Medicaid patient liability amount.                                                                    | Client responsibility (participation) applied to the<br>claim                                                                                                | You must collect this amount from the client                                                                                                    |
| 198- Precertification/authorization exceeded                                                                       | Social Service Authorization Approved Units have<br>already been claimed                                                                                     | Contact your case worker if you question the<br>number of units authorized                                                                                                    |
| 16-Claim/service lacks information or<br>has submission/billing error(s) which<br>is needed for adjudication       | <ol> <li>Claimed dates of service are not within the<br/>authorization period</li> <li>The authorization line is in error</li> </ol>                         | <ol> <li>Contact your case worker if you have questions<br/>about the authorization dates</li> <li>Contact your case worker if you have questions<br/>about authorization errors</li> </ol>                                                                         |
| 18- Exact duplicate claim/service                                                                                  | <ol> <li>Claimed the same units on two different lines for<br/>the same day, or</li> <li>Claim is an exact duplicate of one already<br/>submitted</li> </ol> | <ol> <li>Adjust the claim and report the number of units<br/>on a single claim line</li> <li>No action is needed if duplication was<br/>unintended.</li> </ol>                                                                                                    |
| 177-Patient has not met the required eligibility requirements                                                      | The client is not financially eligible                                                                                                    | Contact your case worker if you have questions                                                                                                    |
| A1-Claim/Service denied                                                                                            | The authorization is in cancelled status                                                                                                    | Contact your case worker if you have questions                                                                                                    |
| B7-This provider was not<br>certified/eligible to be paid for this<br>procedure/service on this date of<br>service | Your contract may be expired.                                                                                                    | Contact your contract manager or case worker if<br>you have questions                                                                                                    |
| N54-Claim information is inconsistent<br>with pre-certified/authorized services                                    | Authorization line is in error                                                                                                    | Contact your case worker if you have questions                                                                                                    |
| N63-Rebill services on separate claim<br>lines                                                                     | A separate claim line is required for each date of<br>service for the service/procedure code entered                                                         | If you are billing quarter hour units or for each unit<br>types, do not use a date span (example:<br>1/1/2015 to 1/31/2015) to bill. Adjust the<br>claim to reflect separate claim lines for the date<br>of service for each service provided and resubmit<br>claim |
| N362 : The number of Days or Units of<br>Service exceeds our acceptable<br>maximum                                 | Too many units claimed. Example: Provider billed<br>two units on monthly units or provider billed two<br>units on daily units with one day date span         | Change the number of units to the correct amount<br>and resubmit your claim                                                                                                    |
| asic Billing: Claim Status Inquir                                                                                  | v & View RA (Feb. 9, 2015)                                                                                                    | 19 of                                                                                                    |

https://www.hca.wa.gov/assets/billers-andproviders/T2\_Claim\_Status\_Inquiry.pdf

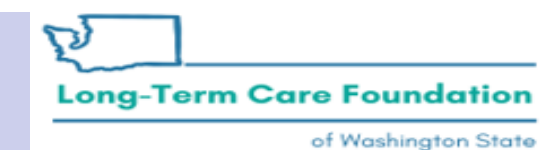

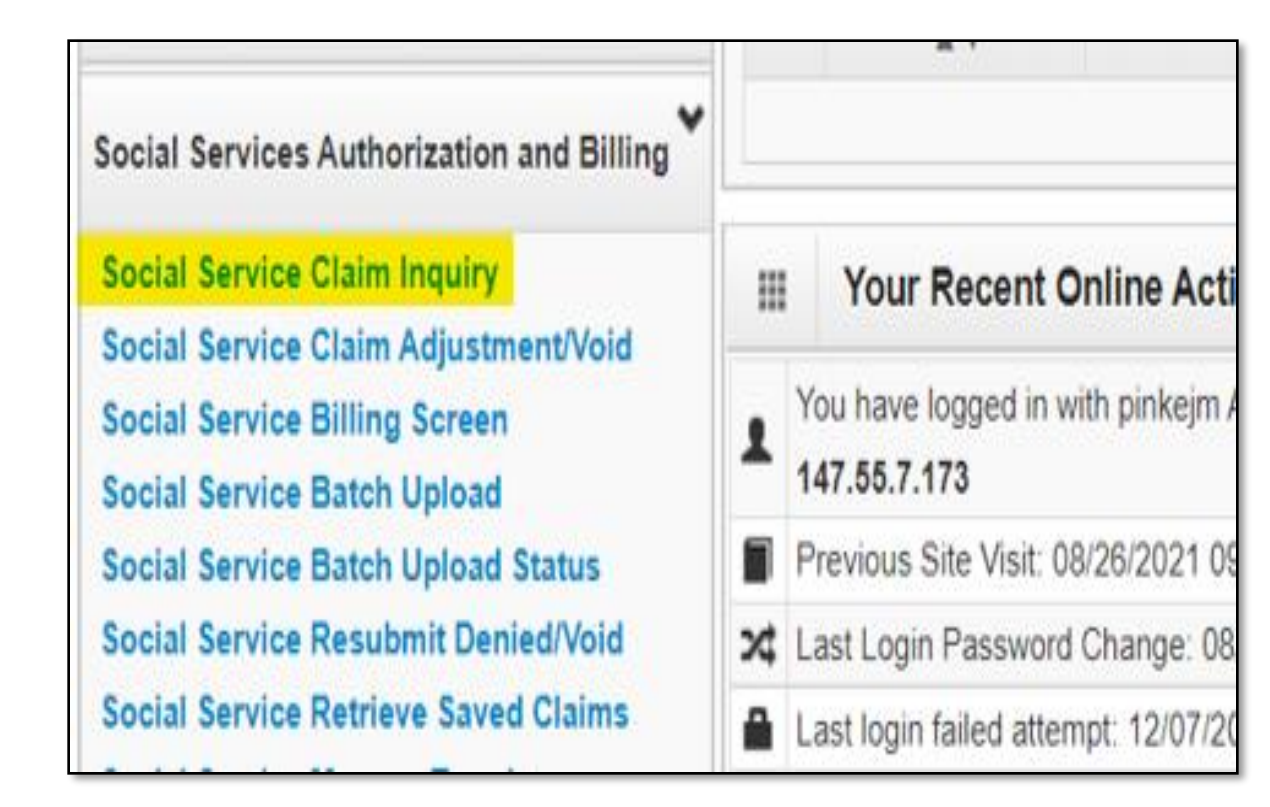

- Why would you look at Social Service Claim Inquiry
- What details are available
- Where can you find more information

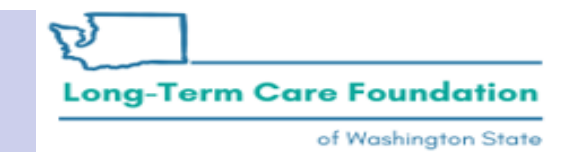

|                                                                                                    | L' No                                                                     | otepad                            | 🔔 Reminder                                       | External Links              | 🚔 Print     | Help |
|----------------------------------------------------------------------------------------------------|---------------------------------------------------------------------------|-----------------------------------|--------------------------------------------------|-----------------------------|-------------|------|
| > Provider Portal > Provider                                                                                                    | Social Service C                                                          | Claim Inq                         | uiry Search                                      |                             |             |      |
| Close Submit                                                                                                    |                                                                           |                                   |                                                  |                             |             |      |
| rovider Social Service C                                                                                                    | laim Inquiry                                                              | Search                            | ı                                                |                             |             | ^    |
| ease enter a Provider ID and                                                                                                    | enter available                                                           | e informa                         | ation in the rem                                 | aining fields before clic   | king 'Submi | ť.   |
| Required: TCN OR Client I                                                                                                    | D AND Claim S                                                             | ervice P                          | Period (To date i                                | s optional). OR Authori     | zation Num  | ber  |
| AND Claim Service Pr                                                                                                    | riod (To Date i                                                           | e ontion                          | al)                                              |                             |             |      |
| AND Claim Service Po<br>You may request status fo                                                                                                    | eriod (To Date i<br>r claims proces                                       | s option<br>ssed wit              | ial).<br>hin the past fou                        | ır years                    |             |      |
| AND Claim Service Po<br>You may request status fo<br>The Claim Service Period                                                                                              | eriod (To Date i<br>r claims proces<br>From and To da                     | s option<br>ssed wit<br>ate range | ial).<br>hin the past fou<br>e cannot excee      | ır years<br>d 3 months      |             |      |
| AND Claim Service Po<br>You may request status fo<br>The Claim Service Period                                                                                              | eriod (To Date i<br>r claims proces<br>From and To da                     | s option<br>ssed wit<br>ate range | aal).<br>hin the past fou<br>e cannot excee      | ır years<br>d 3 months      |             |      |
| AND Claim Service Po<br>You may request status fo<br>The Claim Service Period<br>Provider ID:                                                                              | eriod (To Date i<br>r claims proces<br>From and To da<br>11 <sup>.</sup>  | s option<br>ssed wit<br>ate range | nal).<br>hin the past fou<br>e cannot excee<br>~ | rr years<br>d 3 months<br>* |             |      |
| AND Claim Service Po<br>You may request status fo<br>The Claim Service Period<br>Provider ID:<br>TCN:                                                                      | eriod (To Date i<br>r claims proces<br>From and To da                     | s option<br>ssed wit<br>ate range | ial).<br>hin the past fou<br>e cannot excee      | ır years<br>d 3 months<br>* |             |      |
| AND Claim Service Period<br>You may request status fo<br>The Claim Service Period<br>Provider ID:<br>TCN:<br>Client ID:                                                    | eriod (To Date i<br>r claims proces<br>From and To da<br>11 <sup>.</sup>  | s option<br>ssed wit<br>ate range | ial).<br>hin the past for<br>e cannot excee      | ır years<br>d 3 months<br>* |             |      |
| AND Claim Service Po<br>You may request status fo<br>The Claim Service Period<br>Provider ID:<br>TCN:<br>Client ID:<br>Authorization Number:                               | eriod (To Date i<br>r claims process<br>From and To da<br>11 <sup>.</sup> | s option<br>ssed wit<br>ate range | ial).<br>hin the past fou<br>e cannot excee      | rr years<br>d 3 months<br>* |             |      |
| AND Claim Service Pe<br>You may request status fo<br>The Claim Service Period<br>Provider ID:<br>TCN:<br>Client ID:<br>Authorization Number:<br>Claim Service Period From: | eriod (To Date i<br>r claims process<br>From and To da                    | s option<br>ssed wit<br>ate range | ial).<br>hin the past fou<br>e cannot excee      | ır years<br>d 3 months<br>* |             |      |

- Refer to your Social Service Claim Inquiry list
  - to:
    - Verify the claims you submitted were successful and are 'In process' or 'finalized';
    - Verify that you have submitted claims for specific authorizations;
    - Review claims to determine which TCNs to adjust;
    - Identify related TCNs and RAs that resulted from an adjusted or voided claim.

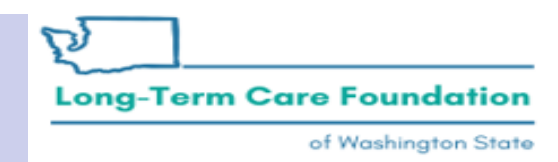

| ( | ්Pinkerton, Jacquely                                                                                             | n M 👻 Profile: EXT Provider Social Ser                                                                                                    | vices                                                                                          |
|---|----------------------------------------------------------------------------------------------------|----------------------------------------------------------------------------------------------------|------------------------------------------------------------------------------------------------|
| # | > Provider Portal > Provid                                                                                       | der Social Service Claim Inquiry Search                                                                                                    |                                                                                                |
| C | Close Submit                                                                                                    |                                                                                                    |                                                                                                |
|   | Provider Social Service                                                                                          | e Claim Inquiry Search                                                                                                    |                                                                                                |
| P | lease enter a Provider ID a<br>• Required: TCN OR Clier<br>• You may request status<br>• The Claim Service Perio | nd enter available information in the re<br>nt ID AND Claim Service Period (To date<br>for claims processed within the past fo<br>od From and To date range cannot exce | maining fields before clicking<br>e is optional). OR Authorizatio<br>our years<br>eed 3 months |
|   | Provider ID:                                                                                                    | ******                                                                                                    | r.                                                                                             |
|   | TCN:                                                                                                    |                                                                                                    |                                                                                                |
|   | Client ID:                                                                                                    |                                                                                                    |                                                                                                |
|   | Authorization Number:                                                                                            |                                                                                                    |                                                                                                |
| С | aim Service Period From:                                                                                         |                                                                                                    |                                                                                                |
|   | Claim Service Period To:                                                                                         |                                                                                                    |                                                                                                |

- Why would you look at Social Service Claim Inquiry
- You can search by 1 client identifier and a claims service period that spans up to 3 months.
- If you search by TCN you will be limited to only see the claim associated to that TCN.
- Best practice is to search by client ID or authorization number and claim service period dates.

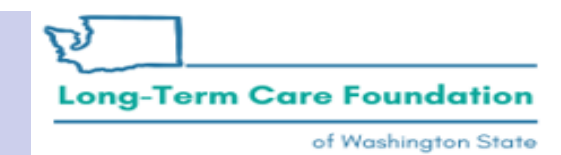

| 🖒 👤 Pinke    | erton, Jac | quelyn M 👻 🛛 Pro               | ofile: EXT Pro      | vider Social s | Services                                                                       |                | Notepad             | 🙏 Reminder                        | 😍 Exter                    | nal Links 🛛 🛔      | Print 👩 Help     |
|--------------|------------|--------------------------------|---------------------|----------------|--------------------------------------------------------------------------------|----------------|---------------------|-----------------------------------|----------------------------|--------------------|------------------|
| > Provider P | ortal > I  | Provider Social Ser            | vice Claim In       | quiry Search   | > Claim Inquiry Providers List                                                 |                |                     |                                   |                            |                    |                  |
| Close        |            |                                |                     | Provid         | er ID:11                                                                       |                |                     |                                   |                            |                    |                  |
| III Inquir   | e Socia    | al Service Clain               | ns List             |                |                                                                                |                |                     |                                   |                            |                    | ^                |
| TCN<br>▲ ♥   |            | Authorization<br>Number<br>▲ ♥ | From<br>Date<br>▲ ▼ | To Date<br>▲ ▼ | Claim Status<br>▲ ▼                                                            | RA Date<br>▲ ♥ | RA<br>Number<br>▲ ♥ | Claim<br>Charged<br>Amount<br>▲ ♥ | Claim<br>Payment<br>Amount | Client Name<br>▲ ♥ | Client ID<br>▲ ▼ |
| 100-100      | 000        | 1000077006                     | 07/29/2020          | 07/31/2020     | P1:Pending/In Process-The claim or<br>encounter is in the adjudication system. |                |                     | \$772.50                          | \$772.50                   | NONNEC<br>MULLION  | WA               |
| UID HORIO    | 000        | 102017020                      | 07/23/2020          | 07/27/2020     | F1:Finalized/Payment-The claim/line has been paid.                             | 07/23/2020     | 5                   | \$3,060.00                        | \$2,805.64                 | NORMO<br>MURILINE  | NO CONTRACTOR    |
| 100-100      | 000        | 1000077000                     | 07/21/2020          | 07/28/2020     | F1:Finalized/Payment-The claim/line has been paid.                             | 07/30/2020     | 5                   | \$2,060.00                        | \$2,060.00                 | NORMO<br>MULLION   | WA               |
| 1010 1010    | 000        | 100007000                      | 07/01/2020          | 07/20/2020     | F1:Finalized/Payment-The claim/line has been paid.                             | 07/06/2020     | 5                   | \$2,005.60                        | \$2,005.60                 | NORMO<br>MULTIC    | AWGO DOWA        |
| View Page:   | 1          | <b>O</b> Go <b>+</b>           | Page Count          | SaveToXL       | S Viewing Page: 1                                                              |                |                     |                                   | <b>«</b> First             | Prev     N         | lext >> Last     |

Washington State Department of Social and Health Services

**Long-Term Care Foundation** 

|              |                                |                     | Provider       | r ID : 11                                                           |                    |
|--------------|--------------------------------|---------------------|----------------|---------------------------------------------------------------------|--------------------|
| Inquire Soci | al Service Clain               | ns List             |                | Refer to the From/To date ranges on                                 | ^                  |
| TCN<br>▲ ♥   | Authorization<br>Number<br>▲ ▼ | From<br>Date<br>▲ ▼ | To Date<br>▲ ♥ | your claims to help determine whether                               | ne Client ID<br>⊾▼ |
| 000          |                                | 07/29/2020          | 07/31/2020     | adjust an existing claim. Also more                                 | AWA                |
| 000          | 1000017000                     | 07/21/2020          | 07/28/2020     | easily identify where you possibly submitted duplicate claims.      | AM                 |
| 000          | 1020017mpd                     | 07/01/2020          | 07/20/2020 b   | Deen paid.         07/06/2020         \$2,005.60         \$2,005.60 | AWA                |
| View Page: 1 | • Go + F                       | Page Count          | SaveToXLS      | S Viewing Page: 1                                                   | Next >>> Last      |

| 🖒 💄 Pinkerton, Jac    | quelyn M 👻 🛛 Pro               | ofile: EXT Pro      | vider Social S | Services                       | l              | Notepad             | 🙏 Reminder                 | 🚱 Exter                    | nal Links 🛛 🚔     | Print 😗 Help                               |
|-----------------------|--------------------------------|---------------------|----------------|--------------------------------|----------------|---------------------|----------------------------|----------------------------|-------------------|--------------------------------------------|
| > Provider Portal > F | Provider Social Ser            | vice Claim In       | quiry Search   | > Claim Inquiry Providers List |                |                     |                            |                            |                   |                                            |
| Close                 |                                |                     | Provid         | er ID:11                       |                |                     |                            |                            |                   |                                            |
| Inquire Socia         | I Service Claim                | ns List             |                |                                |                |                     |                            |                            |                   | ^                                          |
| TCN<br>▲ ▼            | Authorization<br>Number<br>A V | From<br>Date<br>▲ ▼ | To Date<br>▲ ▼ | Claim Status<br>▲ ▼            | RA Date<br>▲ ▼ | RA<br>Number<br>▲ ₹ | Claim<br>Charged<br>Amount | Claim<br>Payment<br>Amount | Client Name       | Client ID<br>▲ ▼                           |
| 1000 1000 000 000     | 1000073006                     | 07/29/2020          | Revi           | ew vour claim                  |                |                     | \$772.50                   | \$772.50                   | NONNED<br>MULLION | WA                                         |
| 000                   | 1020117020                     | 07/23/2020          | stati          | is Identify relate             | ad 80          | 100100              | \$3,060.00                 | \$2,805.64                 | RONAD<br>MUSILIK  | AMAGENERA                                  |
| 000                   | 1000017000                     | 07/21/2020          | clain          | ns following an                | 20             | 0000-02             | \$2,060.00                 | \$2,060.00                 | NONNEC<br>MULLION | WA                                         |
| 000                   | 1000071000                     | 07/01/2020          | adiu           | stment/void                    | 20             | -                   | \$2,005.60                 | \$2,005.60                 | ROBADO<br>MUEBLOR | DID TO TO TO TO TO TO TO TO TO TO TO TO TO |
| View Page: 1          | <b>O</b> Go <b>+</b> F         | Page Count          |                | S Viewing Page: 1              |                |                     |                            | K First                    | Prev              | Next 🔉 Last                                |
|                       |                                |                     |                |                                |                |                     |                            |                            |                   | (                                          |

Washington State Department of Social and Health Services

**Long-Term Care Foundation** 

5

| Claim Status  | definitions                                                                                                    |                                       |
|---------------|----------------------------------------------------------------------------------------------------|---------------------------------------|
| Portal Status | Descript                                                                                                    | Regular Claim status (reference only) |
| F2            | Finalized/Denial-The claim/line has been denied                                                                                                   | Ra Generated /Denied.                 |
| F1            | Finalized/Payment-The claim/line has been paid                                                                                                    | Ra Generated/Paid                     |
| F3            | Finalized/Revised-Adjudication information has been changed                                                                                       | Ra Generated/Credit                   |
| F3            | Finalized/Revised-Adjudication information has been changed                                                                                       | Ra Generated/Adjusted                 |
| F4            | Finalized/Adjudication Complete - No payment<br>forthcoming-The claim/encounter has been<br>adjudicated and no further payment is<br>forthcoming. | Ra Generated/Void                     |
| P1            | Pending/In Process-The claim or encounter is in the adjudication system.                                                                          | Other than the above status           |

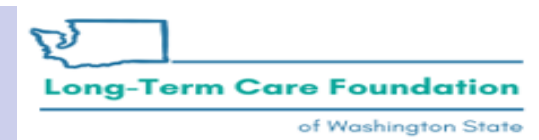

| С    | Pinkerton, Jac      | quelyn M 👻 🦳 Pro        | ofile: EXT Pro | vider Social Servi | ces                         |                | Notepad             | 🐥 Reminder                 | 📀 Exter                    | nal Links 🛛 🚔      | Print 🧿 Help     |
|------|---------------------|-------------------------|----------------|--------------------|-----------------------------|----------------|---------------------|----------------------------|----------------------------|--------------------|------------------|
| > P  | Provider Portal 🗦 F | Provider Social Ser     | vice Claim In  | quiry Search > C   | laim Inquiry Providers List |                |                     |                            |                            |                    |                  |
| Clos | se                  |                         |                | Provider ID        | ): 11mmm                    |                |                     |                            |                            |                    |                  |
|      | Inquire Socia       | I Service Claim         | ns List        |                    |                             |                |                     |                            |                            |                    | ^                |
|      | TCN<br>▲ ♥          | Authorization<br>Number | From<br>Date   | To Date<br>▲ ▼     | Claim Status<br>▲ ▼         | RA Date<br>▲ ▼ | RA<br>Number<br>▲ ▼ | Claim<br>Charged<br>Amount | Claim<br>Payment<br>Amount | Client Name<br>▲ ▼ | Client ID<br>▲ ▼ |
| 100  | 000                 | 100007 Note             | 07/29/2020     |                    |                             |                |                     | \$772.50                   | \$772.50                   | NONNED<br>MULLIOR  | WA               |
| -    | 000                 | 10000ThDd               | 07/23/2020     | Identii            | y relevant KA               | 2<br>2<br>2    | 0 SHOMOIDH          | \$3,060.00                 | \$2,805.64                 | RORAD<br>MULLIN    | DID#CIDEJWA      |
| 100  | 000                 | 100007800               | 07/21/2020     | adjust             | monts                       | 1115           | 0                   | \$2,060.00                 | \$2,060.00                 | NORMOD<br>MULLION  | WA               |
| 0    |                     | 10200 Teal              | 07/01/2020     | bee                | n paid.                     | 01100/202      | 0 Enchionani        | \$2,005.60                 | \$2,005.60                 | NORMED MORE LENGT  | AWGOODOWA        |
| Viev | w Page: 1           | <b>O</b> Go <b>+</b> F  | Page Count     | SaveToXLS          | Viewing Page: 1             |                |                     |                            | <b>«</b> First             | Prev               | Next >>> Last    |

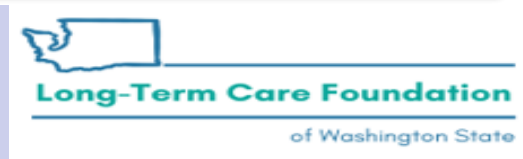

| Ф     | Pinkerton, Jaco    | quelyn M 👻 🛛 Pro               | ofile: EXT Pro      | vider Social S | Services                                                                       |                | Notepad             | 🜲 Reminder                        | 🚱 Exter                    | nal Links 🛛 🚔      | Print 👩 Help     |
|-------|--------------------|--------------------------------|---------------------|----------------|--------------------------------------------------------------------------------|----------------|---------------------|-----------------------------------|----------------------------|--------------------|------------------|
| #> Pr | rovider Portal 🗦 P | Provider Social Ser            | vice Claim In       | quiry Search   | > Claim Inquiry Providers List                                                 |                |                     |                                   |                            |                    |                  |
| Close | e                  |                                |                     | Provid         | er ID:1                                                                        |                |                     |                                   |                            |                    |                  |
|       | Inquire Socia      | I Service Clain                | ns List             |                |                                                                                |                |                     |                                   |                            |                    | ^                |
|       | TCN<br>▲ ▼         | Authorization<br>Number<br>▲ ▼ | From<br>Date<br>▲ ▼ | To Date<br>▲ ♥ | Claim Status<br>▲ ▼                                                            | RA Date<br>▲ ▼ | RA<br>Number<br>▲ ♥ | Claim<br>Charged<br>Amount<br>▲ ▼ | Claim<br>Payment<br>Amount | Client Name<br>▲ ▼ | Client ID<br>▲ ▼ |
| 1000  | 000                | 10 007 7000                    | 07/29/2020          | 07/31/2020     | P1:Pending/In Process-The claim or<br>encounter is in the adjudication system. |                |                     | \$772.50                          | \$772.50                   | NONNED<br>MULLION  | AWERA            |
| NO10  | 000                | 10 KHT HOL                     | 07/23/2020          | 07/27/2020     | F1:Finalized/Payment-The claim/line has been paid.                             | 07/23/2020     | 5                   | \$3,060.00                        | \$2,805.64                 | NORMO<br>MUELLIK   | AMERICIPCIE      |
| 100   | 000                | 10 KKI WOK                     | 07/21/2020          | 07/28/2020     | F1:Finalized/Payment-The claim/line has been paid.                             | 07/30/2020     | 5                   | \$2,060.00                        | \$2,060.00                 | NONNED<br>MULLION  | Mine In WA       |
| 1.000 | 000                | 10 KMT MON                     | 07/01/2020          | 07/20/2020     | F1:Finalized/Payment-The claim/line has<br>been paid.                          | 07/06/2020     | 5                   | \$2,005.60                        | \$2,005.60                 | NONNEO<br>MURELEN  | NUMBER           |
| View  | v Page: 1          | 0 Go + F                       | Page Count          | SaveToXL       | LS Viewing Page: 1                                                             |                |                     |                                   | K First                    | Prev               | Next >>> Last    |

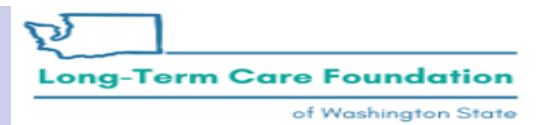

Reminders

Why would you look at Social Service Claim Inquiry?

- Use the column headers to sort your results.
- Export to excel, click the "Save ToXLS" button.
- Adjust claims when making changes to rates/units/removing dates from a previously paid claim.
- Adjust a claim if part of it denied because of an auth error (for example) and the error has since been resolved.
- Adjust claims to remediate Client Responsibility application changes.
- Submit new claims for dates of service not previously claimed.

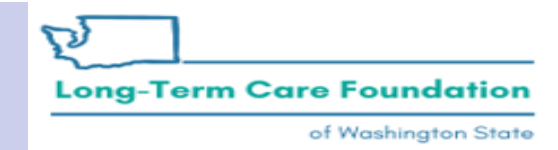

Where can you view more information

- You can click on a TCN on the Claim Inquiry Screen to see the charged amount and the payment amount for each claim line but if the payment amount is less than the charged amount you will need to refer to your RA for details.
- The Claim Inquiry Screen will show you gross billed and paid amounts, if you want to see specific details related to denied claim lines, client responsibility, and allowed amounts then you should refer to the RA for specific TCN. When you are navigating your RA use the ctrl + F feature to look for the client ID, auth number, or TCN.

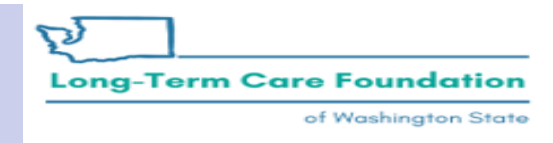

# Scenario One:

- In this scenario we are going to look at what the Inquire Claims List and RA look like following an original claim.
- Then we will see what the Inquire Claims List and RA look like after the provider adjusted their claims to remove dates of service.

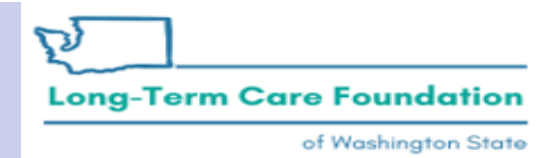

| Inquire Socia | al Service Clair        | Pr<br>ns List | ovider ID :    | 11                                                                          |            |                     |                            |                            |                    |               |
|---------------|-------------------------|---------------|----------------|-----------------------------------------------------------------------------|------------|---------------------|----------------------------|----------------------------|--------------------|---------------|
| TCN           | Authorization<br>Number | From<br>Date  | To Date<br>▲ ▼ | Claim Status                                                                | RA<br>Date | RA<br>Number<br>▲ ▼ | Claim<br>Charged<br>Amount | Claim<br>Payment<br>Amount | Client Name<br>▲ ▼ | Client ID     |
| 55 i9000      | 10                      | 04/01/2021    | 04/30/2021     | P1:Pending/In Process-The claim or encounter is in the adjudication system. |            |                     | \$7,405.80                 | \$5,456.28                 |                    | łW            |
| 55 ;0000      | 10                      | 05/01/2021    | 05/15/2021     | P1:Pending/In Process-The claim or encounter is in the adjudication system. |            |                     | \$3,702.90                 | \$3,702.90                 |                    | łW            |
| 55 ;1000      | 10                      | 05/16/2021    | 05/31/2021     | P1:Pending/In Process-The claim or encounter is in the adjudication system. |            |                     | \$3,949.76                 | \$3,949.76                 |                    | łW            |
| View Page: 1  | O Go + Pa               | ge Count      | SaveToXLS      | Viewing Page: 1                                                             |            |                     |                            | 🕊 First                    | < Prev >           | Next >>> Last |

Washington State Department of Social and Health Services

of Washington State

# Scenario One: Remittance Advice

|                | ton, Jac | quelyn M 👻                 | Profile: EXT Pro       | vider Social   | Services                                           |                | Notepad             | 🜲 Reminde                  | r 😧 Ext                    | ernal Links | 🖨 Prin           | t 😗 Help         |
|----------------|----------|----------------------------|------------------------|----------------|----------------------------------------------------|----------------|---------------------|----------------------------|----------------------------|-------------|------------------|------------------|
| > Provider Por | rtal 🗦 F | Provider Social            | Service Claim In       | quiry Search   | > Claim Inquiry Providers List                     |                |                     |                            |                            |             |                  |                  |
| Close          |          |                            |                        | Provi          | ider ID:11 <sup>,</sup>                            |                |                     |                            |                            |             |                  |                  |
| Inquire        | Socia    | I Service <mark>C</mark> I | aims List              |                |                                                    |                |                     |                            |                            |             |                  | ^                |
| TCN<br>▲ ▼     |          | Authorization              | on From<br>Date<br>▲ ▼ | To Date<br>▲ ▼ | Claim Status                                       | RA Date<br>△ ▼ | RA<br>Number<br>▲ ♥ | Claim<br>Charged<br>Amount | Claim<br>Payment<br>Amount | Client      | Name<br><b>v</b> | Client ID<br>▲ ▼ |
| 5              | 000      | 10.                        | 04/01/2021             | 04/30/2021     | F1:Finalized/Payment-The claim/line has been paid. | 08/26/2021     | 54                  | \$7,405.80                 | \$5,456.28                 |             |                  | IWA              |
| 5              | 000      | 10.                        | 05/01/2021             | 05/15/2021     | F1:Finalized/Payment-The claim/line has been paid. | 08/26/2021     | 54                  | \$3,702.90                 | \$3,702.90                 |             |                  | WA               |
| 5              | 000      | 10.                        | 05/16/2021             | 05/31/2021     | F1:Finalized/Payment-The claim/line has been paid. | 08/26/2021     | 54                  | \$3,949.76                 | \$3,949.76                 |             |                  | IWA              |
| View Page:     | 1        | <b>⊙</b> Go                | + Page Count           | SaveToX        | Viewing Page: 1                                    |                |                     |                            | < First                    | <pre></pre> | > Next           | » Last           |

Washington State Department of Social and Health Services

**Long-Term Care Foundation** 

of Washington State

#### Scenario One: Remittance Advice

| RA Number:<br>Warrant/EF1  | 50: 54<br>F# S!         |                                      | Warran                                | t/EFT Date: 08                | /26/2021                     |                                             |                          |                     |                                      |        | Prej<br>RA         | pared Date: 03<br>Date: 08/26/20 | 8/26/2021<br>021     |                                |
|----------------------------|-------------------------|--------------------------------------|---------------------------------------|-------------------------------|------------------------------|---------------------------------------------|--------------------------|---------------------|--------------------------------------|--------|--------------------|----------------------------------|----------------------|--------------------------------|
| Warrant/EF1<br>Claims Sumn | f Amount: \$131<br>nary | 08.94                                |                                       | Payment Me                    | thod: EFT                    |                                             | Provider Adjus           | stments             |                                      |        | Pag                | e 2                              |                      |                                |
| Billing<br>Provider        | Category<br>Paid        | Total Billed<br>Amount<br>\$15058.46 | Total Allowed<br>Amount<br>\$15058.46 | Total TPL<br>Amount<br>\$0.00 | Total Sales<br>Tax<br>\$0.00 | Total<br>Client<br>Resp Amount<br>\$1949.52 | Total Paid<br>\$13108.94 | Billing<br>Provider | FIN<br>Invoice Number/<br>Parent TCN | Source | Adjustment<br>Type | Previous<br>Balance<br>Amount    | Adjustment<br>Amount | Remaining<br>Balance<br>Amount |

Total Adjustment Amount \$0.00

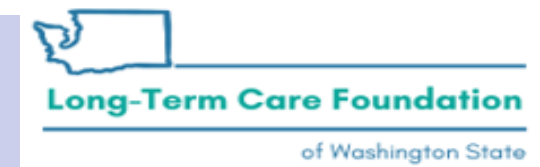

| RA Number: 50     | 4 | Warrant/EFI      | #: 1     | S!            | Warran       | t/EFT Date: 08/ | 26/2021     | Pr        | repared Date: | 08/26/2021    |        | RA Date     | :: 08/26/2021 | Bas      | F            |
|-------------------|---|------------------|----------|---------------|--------------|-----------------|-------------|-----------|---------------|---------------|--------|-------------|---------------|----------|--------------|
| Category: Paid    |   | Billing Provid   | ier: 1   | . 01          |              |                 |             |           |               |               |        |             |               | raș      | e o          |
| Client Name /     |   | TCN/             | Lin      | Rendering     | Service      | Svc Code or     | Total Units | Billed    | Allowed       | Sales Tax     | TPL    | Client      | Paid Amount   | Remark   | Adjustment   |
| Client ID /       |   | Claim Type /     | #        | Provider /    | Date(s)      | NDC /           | or          | Amount    | Amount        |               | Amount | Responsible |               | Codes    | Reason Codes |
| Med Record # /    |   | RX Claim #/      | 1        | RX #/         |              | Mod /           | D/S         |           |               |               |        | Amount      |               |          | / NCPDP      |
| Dationt A gat # / |   | Inv #/           | 1        | Auth office # |              | Day & Class     |             |           |               |               |        |             |               |          | Delection    |
| Fatient Acct #/   |   | INV # /          | 1        | Auth office # |              | Rev & Class     |             |           |               |               |        |             |               |          | Rejection    |
| Original TCN/     |   | Auth #           |          |               |              | Code            |             |           |               |               |        |             |               |          | Codes        |
| L , M             | L | 55               | 0 1      | l             | 05/01/2021-  | T1020           | 1.0000      | \$246.86  | \$246.86      | \$0.00        | \$0.00 | \$0.00      | \$246.86      | 1        |              |
| 2 WA              |   | ADSA-H           | 1        | 167           | 05/01/2021   | U1              |             |           |               |               |        |             |               |          |              |
|                   |   | 102              | 1        |               |              |                 |             |           |               |               |        |             |               |          |              |
|                   |   | 55               | 1 1      |               | 05/02/2021   | T1030           | 1 0000      | 6346.96   | 6346.96       | 50.00         | 50.00  | 60.00       | 6346.96       |          |              |
|                   |   | 55.              | <u>م</u> |               | 05/02/2021-  | 11020           | 1.0000      | \$240.80  | \$240.80      | 50.00         | 50.00  | 50.00       | \$240.80      |          |              |
|                   |   | ADSA-H           | 1        | 167           | 05/02/2021   | 101             |             |           |               |               |        |             |               |          |              |
|                   |   | 102              |          |               |              |                 |             |           |               |               |        |             |               |          |              |
|                   |   | 55               | 0 3      | 3             | 05/03/2021-  | T1020           | 1.0000      | \$246.86  | \$246.86      | \$0.00        | \$0.00 | \$0.00      | \$246.86      |          |              |
|                   |   | ADSA-H           | - I -    | 167           | 05/03/2021   | 111             |             |           |               |               |        |             |               |          |              |
|                   |   | 102              | 1        | 107           | 05/05/2021   |                 |             |           |               |               |        |             |               |          |              |
|                   |   | 102              | -        |               |              |                 |             |           |               |               |        |             |               | L        |              |
|                   |   | 55               | 0 4      | t l           | 05/04/2021-  | T1020           | 1.0000      | \$246.86  | \$246.86      | \$0.00        | \$0.00 | \$0.00      | \$246.86      | 1        |              |
|                   |   | ADSA-H           | 1        | 167           | 05/04/2021   | U1              |             |           |               |               |        |             |               |          |              |
|                   |   | 102              | 1        |               |              |                 |             |           |               |               |        |             |               |          |              |
|                   |   | EE.              |          |               | 05/05/2021   | T1020           | 1 0000      | \$346.96  | 6346.96       | 50.00         | 50.00  | 50.00       | \$246.96      |          |              |
|                   |   | 35.              | יוי      | ,<br>         | 05/05/2021-  | 11020           | 1.0000      | \$240.80  | \$240.80      | 50.00         | 50.00  | 50.00       | \$240.80      |          |              |
|                   |   | ADSA-H           | 1        | 167           | 05/05/2021   | 01              |             |           |               |               |        |             |               |          |              |
|                   |   | 102              | 1        |               |              |                 |             |           |               |               |        |             |               |          |              |
|                   |   | 55               | 0 6      | 5             | 05/06/2021-  | T1020           | 1.0000      | \$246.86  | \$246.86      | \$0.00        | \$0.00 | \$0.00      | \$246.86      |          |              |
|                   |   | ADSA-H           | " ``     | 167           | 05/06/2021   | 111             |             | 021000    |               |               |        |             |               |          |              |
|                   |   | 102              | 1        | 107           | 05/00/2021   | 01              |             |           |               |               |        |             |               |          |              |
|                   |   | 102              |          |               |              |                 |             |           |               |               |        |             |               |          |              |
|                   |   | 55               | 0  7     | 7             | 05/07/2021-  | T1020           | 1.0000      | \$246.86  | \$246.86      | <b>\$0.00</b> | \$0.00 | \$0.00      | \$246.86      | )        |              |
|                   |   | ADSA-H           | 1        | 167           | 05/07/2021   | UI              |             |           |               |               |        |             |               |          |              |
|                   |   | 102              | 1        |               |              |                 |             |           |               |               |        |             |               |          |              |
|                   |   | EE.              |          | ,             | 05/08/2021   | T1020           | 1 0000      | \$246.96  | \$746.96      | 50.00         | 50.00  | 50.00       | \$246.96      |          |              |
|                   |   | 35.              | יןי      |               | 05/08/2021-  | 11020           | 1.0000      | \$240.80  | \$240.80      | 50.00         | 50.00  | \$0.00      | \$240.80      |          |              |
|                   |   | ADSA-H           | 1        | 167           | 05/08/2021   | 01              |             |           |               |               |        |             |               |          |              |
|                   |   | 102              |          |               |              |                 |             |           |               |               |        |             |               |          |              |
|                   |   | 55               | 0 9      | )             | 05/09/2021-  | T1020           | 1.0000      | \$246.86  | \$246.86      | \$0.00        | \$0,00 | \$0.00      | \$246.86      | i l      |              |
|                   |   | ADSA-H           |          | 167           | 05/09/2021   | 111             |             |           |               |               |        |             |               |          |              |
|                   |   | 102              | 1        | 107           | 0.5/05/2021  | 01              |             |           |               |               |        |             |               |          |              |
|                   |   | 102              | -        |               |              |                 |             |           |               |               |        |             |               | <u> </u> |              |
|                   |   | 55.              | 0 10     |               | 05/10/2021-  | T1020           | 1.0000      | \$246.86  | \$246.86      | 50.00         | \$0.00 | \$0.00      | \$246.86      | 1        |              |
|                   |   | ADSA-H           | 1        | 167           | 05/10/2021   | UI              |             |           |               |               |        |             |               |          |              |
|                   |   | 102              | 1        |               |              |                 |             |           |               |               |        |             |               |          |              |
|                   |   | 55               | 0 11     | 1             | 05/11/2021-  | T1020           | 1,0000      | \$246.86  | \$246.86      | \$0.00        | \$0.00 | \$0.00      | \$246.86      |          |              |
| []                |   | ADSA-H           | " I "    | 167           | 05/11/2021   | 111             | 1.000       |           | 3210.00       |               | 30.00  | 30.00       | 3240.00       | 1        |              |
|                   |   | AD3A-11          | 1        | 107           | 05/11/2021   | 01              |             |           |               |               |        |             |               |          |              |
|                   |   | 102              | -        |               |              |                 |             |           |               |               |        |             |               | L        |              |
|                   |   | 55.              | 0 12     | 2             | 05/12/2021-  | T1020           | 1.0000      | \$246.86  | \$246.86      | \$0.00        | \$0.00 | \$0.00      | \$246.86      | 1        |              |
|                   |   | ADSA-H           | 1        | 167           | 05/12/2021   | U1              |             |           |               |               |        |             |               |          |              |
|                   |   | 102              | 1        |               |              |                 |             |           |               |               |        |             |               |          |              |
|                   |   | 55               | 0 12     |               | 05/12/2021   | T1020           | 1 0000      | \$346.96  | 6346.96       | 50.00         | 50.00  | 50.00       | 6346.96       |          |              |
|                   |   | 33.<br>A DE A 11 | 13       |               | 05/15/2021-  | 11020           | 1.0000      | \$240.80  | 3240.80       | 50.00         | 50.00  | 50.00       | \$240.80      | 1        |              |
|                   |   | ADSA-H           | 1        | 167           | 05/13/2021   | 01              |             |           |               |               |        |             |               |          |              |
|                   |   | 102              |          |               |              |                 |             |           |               |               |        |             |               |          |              |
|                   |   | 55               | 0 14     | ł             | 05/14/2021-  | T1020           | 1.0000      | \$246.86  | \$246.86      | \$0.00        | \$0.00 | \$0.00      | \$246.86      |          |              |
| []                |   | ADSA-H           |          | 167           | 05/14/2021   | U1              |             |           |               |               |        |             |               |          |              |
| []                |   | 102              |          |               |              |                 |             |           |               |               |        |             |               | 1        |              |
|                   |   | 102              |          |               |              |                 | -           |           |               |               |        |             |               | <u> </u> |              |
|                   |   | 55               | 0 15     | ,<br>,        | 05/15/2021-  | 11020           | 1.0000      | \$246.86  | \$246.86      | \$0.00        | \$0.00 | \$0.00      | \$246.86      | 1        |              |
|                   |   | ADSA-H           |          | 167           | 05/15/2021   | U1              |             |           |               |               |        |             |               | 1        |              |
|                   |   | 102              |          |               |              |                 |             |           |               |               |        |             |               | 1        |              |
|                   |   |                  | De       | ument Total:  | 05/01/2021-0 | 5/15/2021       | 15 0000     | \$3702.00 | \$3702.00     | 50.00         | 50.00  | S0.00       | \$3702.00     |          |              |
|                   |   |                  | 100      | unient Fotal: | 05/01/2021-0 | 3/13/2021       | 15.0000     | 33702.90  | \$3702.90     | 30.00         | 30.00  | , 20.00     | 33702.90      | 1        |              |

| RA Number: 50<br>Category: Paid                                    | 4                    | Warrant/EFT<br>Billing Provide             | #: 1<br>r: 11 | 'S!<br>01                                          | Warran                    | t/EFT Date: 08/.                             | 26/2021                  | Pr               | epared Date:      | 08/26/2021 |               | RA Date                         | : 08/26/2021 | Pag             | <b>e</b> 6                                         |
|--------------------------------------------------------------------|----------------------|--------------------------------------------|---------------|----------------------------------------------------|---------------------------|----------------------------------------------|--------------------------|------------------|-------------------|------------|---------------|---------------------------------|--------------|-----------------|----------------------------------------------------|
| Client Name /<br>Client ID /<br>Med Record # /<br>Patient Acct # / | TC<br>Cl<br>RV<br>In | CN /<br>aim Type /<br>X Claim # /<br>v # / | Line<br>#     | Rendering<br>Provider /<br>RX # /<br>Auth office # | Service<br>Date(s)        | Svc Code or<br>NDC /<br>Mod /<br>Rev & Class | Total Units<br>or<br>D/S | Billed<br>Amount | Allowed<br>Amount | Sales Tax  | TPL<br>Amount | Client<br>Responsible<br>Amount | Paid Amount  | Remark<br>Codes | Adjustment<br>Reason Codes<br>/ NCPDP<br>Rejection |
| Original TCN/                                                      | 55<br>AI             | ith #<br>0<br>DSA-H                        | 2             | 167                                                | 05/17/2021-<br>05/17/2021 | Code<br>T1020<br>U1                          | 1.0000                   | \$246.86         | \$246.86          | \$0.00     | \$0.00        | \$0.00                          | \$246.86     |                 | Codes                                              |
|                                                                    | 55<br>AI<br>10       | 2<br>0<br>ОSA-Н<br>2                       | 3             | 167                                                | 05/18/2021-<br>05/18/2021 | T1020<br>U1                                  | 1.0000                   | \$246.86         | \$246.86          | \$0.00     | \$0.00        | \$0.00                          | \$246.86     |                 |                                                    |
|                                                                    | 55<br>AI<br>10       | 0<br>DSA-H<br>2                            | 4             | 167                                                | 05/19/2021-<br>05/19/2021 | T1020<br>U1                                  | 1.0000                   | \$246.86         | \$246.86          | \$0.00     | \$0.00        | \$0.00                          | \$246.86     |                 |                                                    |
|                                                                    | 55.<br>AI<br>10.     | 0<br>DSA-H<br>2                            | 5             | 167                                                | 05/20/2021-<br>05/20/2021 | T1020<br>U1                                  | 1.0000                   | \$246.86         | \$246.86          | \$0.00     | \$0.00        | \$0.00                          | \$246.86     |                 |                                                    |
|                                                                    | 55<br>AI<br>10       | 0<br>DSA-H<br>2                            | 6             | 167                                                | 05/21/2021-<br>05/21/2021 | T1020<br>U1                                  | 1.0000                   | \$246.86         | \$246.86          | \$0.00     | \$0.00        | \$0.00                          | \$246.86     |                 |                                                    |
|                                                                    | 55<br>AI<br>10       | 0<br>DSA-H<br>2                            | 7             | 167                                                | 05/22/2021-<br>05/22/2021 | T1020<br>U1                                  | 1.0000                   | \$246.86         | \$246.86          | \$0.00     | \$0.00        | \$0.00                          | \$246.86     |                 |                                                    |
|                                                                    | 55<br>AI<br>10       | о<br>DSA-H<br>2                            | 8             | 167                                                | 05/23/2021-<br>05/23/2021 | T1020<br>U1                                  | 1.0000                   | \$246.86         | \$246.86          | \$0.00     | \$0.00        | \$0.00                          | \$246.86     |                 |                                                    |
|                                                                    | 55<br>AI<br>10       | 0<br>DSA-H<br>2                            | 9             | 167                                                | 05/24/2021-<br>05/24/2021 | T1020<br>U1                                  | 1.0000                   | \$246.86         | \$246.86          | \$0.00     | \$0.00        | \$0.00                          | \$246.86     |                 |                                                    |
|                                                                    | 55<br>AI<br>10       | 0<br>DSA-H<br>2                            | 10            | 167                                                | 05/25/2021-<br>05/25/2021 | T1020<br>U1                                  | 1.0000                   | \$246.86         | \$246.86          | \$0.00     | \$0.00        | \$0.00                          | \$246.86     |                 |                                                    |
|                                                                    | 55<br>AI<br>10       | 0<br>DSA-H<br>2                            | 11            | 167                                                | 05/26/2021-<br>05/26/2021 | T1020<br>U1                                  | 1.0000                   | \$246.86         | \$246.86          | \$0.00     | \$0.00        | \$0.00                          | \$246.86     |                 |                                                    |
|                                                                    | 55<br>AI<br>10       | 0<br>DSA-H<br>2                            | 12            | 167                                                | 05/27/2021-<br>05/27/2021 | T1020<br>U1                                  | 1.0000                   | \$246.86         | \$246.86          | \$0.00     | \$0.00        | \$0.00                          | \$246.86     |                 |                                                    |
|                                                                    | 55<br>AI<br>10       | 0<br>DSA-H<br>2                            | 13            | 167                                                | 05/28/2021-<br>05/28/2021 | T1020<br>U1                                  | 1.0000                   | \$246.86         | \$246.86          | 50.00      | 50.00         | \$0.00                          | \$246.86     |                 |                                                    |
|                                                                    | 55<br>AI<br>10       | 0<br>DSA-H<br>2                            | 14            | 167                                                | 05/29/2021-<br>05/29/2021 | T1020<br>U1                                  | 1.0000                   | \$246.86         | \$246.86          | 50.00      | 50.00         | \$0.00                          | \$246.86     |                 |                                                    |
|                                                                    | 55<br>AI<br>10       | 0<br>DSA-H<br>2                            | 15            | 167                                                | 05/30/2021-<br>05/30/2021 | U1                                           | 1.0000                   | \$246.86         | \$246.86          | 50.00      | 50.00         | \$0.00                          | \$246.86     |                 |                                                    |
|                                                                    | 55<br>AI<br>10       | 0<br>DSA-H<br>2                            | 16            | 167                                                | 05/31/2021-<br>05/31/2021 | U1                                           | 1.0000                   | \$246.86         | \$246.86          | 50.00      | 50.00         | \$0.00                          | \$246.86     |                 |                                                    |
|                                                                    |                      |                                            | Doc           | ument Total:                                       | 05/16/2021-0              | 5/31/2021                                    | 16.0000                  | \$3949.70        | \$3949.76         | \$0.00     | \$0.00        | 50.00                           | \$3949.76    |                 |                                                    |
|                                                                    |                      |                                            |               |                                                    | Category 10               | iai:<br>Iden Tetala                          | 61.0000                  | \$15058.46       | \$15058.40        | 50.00      | 50.00         | \$1949.52                       | \$13108.94   |                 |                                                    |
|                                                                    |                      |                                            |               |                                                    | Billing Prov              | ider Total:                                  | 61.0000                  | \$15058.46       | \$15058.46        | \$0.00     | \$0.00        | \$1949.52                       | \$13108.94   |                 |                                                    |

## Scenario One: Remittance Advice

Adjustment Reason Codes / NCPDP Rejection Codes

142 : Monthly Medicaid patient liability amount.

45 : Charge exceeds fee schedule/maximum allowable or contracted/legislated fee arrangement. Usage: This adjustment amount cannot equal the total service or claim charge amount; and must not duplicate provider adjustment amounts (payments and contractual reductions) that have resulted from prior payer(s) adjudication. (Use only with Group Codes PR or CO depending upon liability)

94 : Processed in Excess of charges.

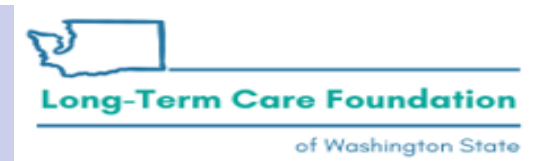

#### 

Provider ID: 11

Inquire Social Service Claims List

.....

| TCN           |          | Author<br>Nur | rization<br>nber<br>↓▼ | From<br>Date<br>▲ ▼ | To Date<br>▲ ♥ | Claim Status                                                    | RA Date<br>△ ♥ | RA<br>Number<br>▲ ▼ | Claim<br>Charged<br>Amount | Claim<br>Payment<br>Amount<br>▲ ▼ | Client Name<br>▲ ▼ | Client ID<br>▲ ▼ |
|---------------|----------|---------------|------------------------|---------------------|----------------|-----------------------------------------------------------------|----------------|---------------------|----------------------------|-----------------------------------|--------------------|------------------|
| 55:           | 1000     | 10:           |                        | 04/01/2021          | 04/30/2021     | F3:Finalized/Revised-Adjudication information has been changed. | 08/26/2021     | ; ;54               | \$7,405.80                 | \$5,456.28                        |                    | WA               |
| 55:           | :000     | 10:           |                        | 04/01/2021          | 04/30/2021     | F1:Finalized/Payment-The claim/line has been paid.              | 09/02/2021     | 372                 | \$5,677.78                 | \$3,728.26                        |                    | WA               |
| 75:           | 3000     | 10:           |                        | 04/01/2021          | 04/30/2021     | F3:Finalized/Revised-Adjudication information has been changed. | 09/02/2021     | 372,                | -\$7,405.80                | -\$5,456.28                       |                    | WA               |
| View Page:    | 1        | O             | Go 🕇                   | Page Count          | SaveToX        | Viewing Page: 1                                                 |                |                     |                            | <b>«</b> First                    | Prev > N           | ext >>> Last     |
| Page ID: pgSS | ClaimsIr | nquireList    | (Claims)               | )                   | Environm       | ent: UAT                                                        | ID: app01_     | _200                |                            | Server                            | Time: 09/07/202    | 1 09:01:50 PDT   |

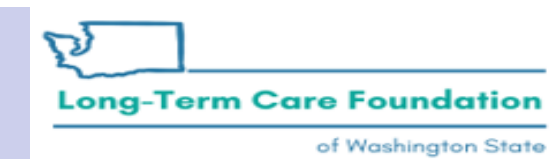

~

Prepared Date: 09/02/2021 RA Date: 09/02/2021

RA Number: 50 Warrant/EFT # D50

Warrant/EFT Date: 09/02/2021

**Payment Method: None** 

Warrant/EFT Amount: \$0.00

**Claims Summary** 

Page 2

| Billing  | Category    | <b>Total Billed</b> | <b>Total Allowed</b> | Total TPL | <b>Total Sales</b> | Total              | Total Paid | Billing  | FIN          | So   | ource    | Adjustment         | Previous  | Adjustment | Remaining |
|----------|-------------|---------------------|----------------------|-----------|--------------------|--------------------|------------|----------|--------------|------|----------|--------------------|-----------|------------|-----------|
| Provider |             | Amount              | Amount               | Amount    | Tax                | Client             |            | Provider | Invoice Numl | oer/ |          | Туре               | Balance   | Amount     | Balance   |
|          |             |                     |                      |           |                    | <b>Resp Amount</b> |            |          | Parent TCN   |      |          |                    | Amount    |            | Amount    |
| 11       | Adjustments | -\$1728.02          | -\$1728.02           | \$0.00    | \$0.00             | \$0.00             | -\$1728.02 | 11       | 2 3          | / S  | System   | NOC                | \$0.00    | \$0.00     | \$1728.02 |
|          |             |                     |                      |           |                    |                    |            |          | 5 0          | 0 II | nitiated | Invoice            |           |            |           |
|          |             |                     |                      |           |                    |                    |            |          | 1            |      |          |                    |           |            |           |
|          |             |                     |                      |           |                    |                    |            |          | 2 3          | / S  | System   | NOC                | \$1728.02 | \$1728.02  | \$0.00    |
|          |             |                     |                      |           |                    |                    |            |          | 5 0          | 0 I  | nitiated | <b>Referred</b> to |           |            |           |
|          |             |                     |                      |           |                    |                    |            |          | 1            |      |          | CARS               |           |            |           |

**Provider Adjustments** 

Total Adjustment Amount \$1728.02

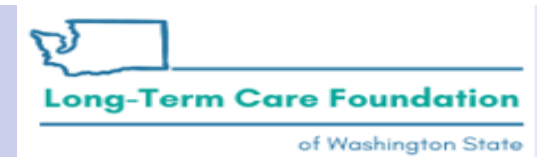

| RA Number: 50<br>Category: Adjustments                                              | Warrant/EFT<br>Billing Provide                             | #: D:<br>er: 11 | 872<br>1                                           | Warran                    | /EFT Date: 09/0                                      | 02/2021                  | Pr               | epared Date:      | 09/02/2021 |               | RA Date                         | e: 09/02/2021 | Pa              | 9e 4                                                        |
|-------------------------------------------------------------------------------------|------------------------------------------------------------|-----------------|----------------------------------------------------|---------------------------|------------------------------------------------------|--------------------------|------------------|-------------------|------------|---------------|---------------------------------|---------------|-----------------|-------------------------------------------------------------|
| Client Name /<br>Client ID /<br>Med Record # /<br>Patient Acct # /<br>Original TCN/ | TCN /<br>Claim Type /<br>RX Claim # /<br>Inv # /<br>Auth # | Line<br>#       | Rendering<br>Provider /<br>RX # /<br>Auth office # | Service<br>Date(s)        | Svc Code or<br>NDC /<br>Mod /<br>Rev & Class<br>Code | Total Units<br>or<br>D/S | Billed<br>Amount | Allowed<br>Amount | Sales Tax  | TPL<br>Amount | Client<br>Responsible<br>Amount | Paid Amount   | Remark<br>Codes | Adjustment<br>Reason Codes<br>/ NCPDP<br>Rejection<br>Codes |
|                                                                                     | 75:<br>ADSA-H<br>102                                       | 16              | 167                                                | 04/16/2021-<br>04/16/2021 | T1020<br>U1                                          | 1.0000                   | -\$246.86        | -\$246.86         | \$0.00     | \$0.00        | \$0.00                          | -\$246.86     |                 | 129 = \$0.00                                                |
|                                                                                     | 75:<br>ADSA-H<br>102                                       | 17              | 167                                                | 04/17/2021-<br>04/17/2021 | T1020<br>U1                                          | 1.0000                   | -\$246.86        | -\$246.86         | \$0.00     | \$0.00        | \$0.00                          | -\$246.86     |                 | 129 = \$0.00                                                |
|                                                                                     | 75:<br>ADSA-H<br>102                                       | 18              | 167                                                | 04/18/2021-<br>04/18/2021 | T1020<br>U1                                          | 1.0000                   | -\$246.86        | -\$246.86         | \$0.00     | \$0.00        | \$0.00                          | -\$246.86     |                 | 129 = \$0.00                                                |
|                                                                                     | 75:<br>ADSA-H<br>102                                       | 19              | 167                                                | 04/19/2021-<br>04/19/2021 | T1020<br>U1                                          | 1.0000                   | -\$246.86        | -\$246.86         | \$0.00     | \$0.00        | \$0.00                          | -\$246.86     |                 | 129 = \$0.00                                                |
|                                                                                     | 75:<br>ADSA-H<br>102                                       | 20              | 167                                                | 04/20/2021-<br>04/20/2021 | T1020<br>U1                                          | 1.0000                   | -\$246.86        | -\$246.86         | \$0.00     | \$0.00        | \$0.00                          | -\$246.86     |                 | 129 = \$0.00                                                |
|                                                                                     | 75:<br>ADSA-H<br>102                                       | 21              | 167                                                | 04/21/2021-<br>04/21/2021 | T1020<br>U1                                          | 1.0000                   | -\$246.86        | -\$246.86         | \$0.00     | \$0.00        | \$0.00                          | -\$246.86     |                 | 129 = \$0.00                                                |
|                                                                                     | 75.<br>ADSA-H<br>102                                       | 22              | 167                                                | 04/22/2021-<br>04/22/2021 | T1020<br>U1                                          | 1.0000                   | -\$246.86        | -\$246.86         | \$0.00     | \$0.00        | \$0.00                          | -\$246.86     |                 | 129 = \$0.00                                                |
|                                                                                     | 75:<br>ADSA-H<br>102                                       | 23              | 167                                                | 04/23/2021-<br>04/23/2021 | T1020<br>U1                                          | 1.0000                   | -\$246.86        | -\$246.86         | \$0.00     | \$0.00        | \$0.00                          | -\$246.86     |                 | 129 = \$0.00                                                |
|                                                                                     | 75:<br>ADSA-H<br>102                                       | 24              | 167                                                | 04/24/2021-<br>04/24/2021 | T1020<br>U1                                          | 1.0000                   | -\$246.86        | -\$246.86         | \$0.00     | \$0.00        | \$0.00                          | -\$246.86     |                 | 129 = \$0.00                                                |
|                                                                                     | 75:<br>ADSA-H<br>102                                       | 25              | 167                                                | 04/25/2021-<br>04/25/2021 | T1020<br>U1                                          | 1.0000                   | -\$246.86        | -\$246.86         | \$0.00     | \$0.00        | \$0.00                          | -\$246.86     |                 | 129 = \$0.00                                                |
|                                                                                     | 75:<br>ADSA-H<br>102                                       | 26              | 167                                                | 04/26/2021-<br>04/26/2021 | T1020<br>U1                                          | 1.0000                   | -\$246.86        | -\$246.86         | \$0.00     | \$0.00        | \$0.00                          | -\$246.86     |                 | 129 = \$0.00                                                |
|                                                                                     | 75:<br>ADSA-H<br>102                                       | 27              | 167                                                | 04/27/2021-<br>04/27/2021 | T1020<br>U1                                          | 1.0000                   | -\$246.86        | -\$246.86         | \$0.00     | \$0.00        | \$0.00                          | -\$246.86     |                 | 129 = \$0.00                                                |
|                                                                                     | 75:<br>ADSA-H<br>102                                       | 28              | 167                                                | 04/28/2021-<br>04/28/2021 | T1020<br>U1                                          | 1.0000                   | -\$246.86        | -\$246.86         | \$0.00     | \$0.00        | \$0.00                          | -\$246.86     |                 | 129 = \$0.00                                                |
|                                                                                     | 75:<br>ADSA-H<br>102                                       | 29              | 167                                                | 04/29/2021-<br>04/29/2021 | T1020<br>U1                                          | 1.0000                   | -\$246.86        | -\$246.86         | \$0.00     | \$0.00        | \$0.00                          | -\$246.86     |                 | 129 = \$0.00                                                |
|                                                                                     | 75:<br>ADSA-H<br>102                                       | 30              | 167                                                | 04/30/2021-<br>04/30/2021 | T1020<br>U1                                          | 1.0000                   | -\$246.86        | -\$246.86         | \$0.00     | \$0.00        | \$0.00                          | -\$246.86     |                 | 129 = \$0.00                                                |
|                                                                                     | •                                                          | Doc             | ument Total:                                       | 04/01/2021-04             | /30/2021                                             | 30.0000                  | -\$7405.80       | -\$7405.80        | \$0.00     | \$0.00        | -\$1949.52                      | -\$5456.28    | -               |                                                             |

Washington State Department of Social and Health Services

of Washington State

Long-Term Care Foundation

22

| RA Number: 50!<br>Category: Adjustments | Warrant/EFT<br>Billing Provide | #: D<br>er: 11 | 5 2<br>1      | Warrant       | t/EFT Date: 09/0 | 2/2021             | Pr         | epared Date: | 09/02/2021 |        | RA Date     | : 09/02/2021 | Pag    | <b>e</b> 6   |
|-----------------------------------------|--------------------------------|----------------|---------------|---------------|------------------|--------------------|------------|--------------|------------|--------|-------------|--------------|--------|--------------|
| Client Name /                           | TCN/                           | Line           | Rendering     | Service       | Svc Code or      | <b>Total Units</b> | Billed     | Allowed      | Sales Tax  | TPL    | Client      | Paid Amount  | Remark | Adjustment   |
| Client ID /                             | Claim Type /                   | #              | Provider /    | Date(s)       | NDC /            | or                 | Amount     | Amount       |            | Amount | Responsible |              | Codes  | Reason Codes |
| Med Record # /                          | RX Claim #/                    |                | RX # /        |               | Mod /            | D/S                |            |              |            |        | Amount      |              |        | / NCPDP      |
| Patient Acct # /                        | Inv # /                        |                | Auth office # |               | Rev & Class      |                    |            |              |            |        |             |              |        | Rejection    |
| Original TCN/                           | Auth #                         |                |               |               | Code             |                    |            |              |            |        |             |              |        | Codes        |
|                                         | 55                             | 16             |               | 04/28/2021-   | T1020            | 1.0000             | \$246.86   | \$246.86     | \$0.00     | \$0.00 | \$0.00      | \$246.86     |        |              |
|                                         | ADSA-H                         |                | 167           | 04/28/2021    | U1               |                    |            |              |            |        |             |              |        |              |
|                                         | 102                            |                |               |               |                  |                    |            |              |            |        |             |              |        |              |
|                                         | 55                             | 17             |               | 04/29/2021-   | T1020            | 1.0000             | \$246.86   | \$246.86     | \$0.00     | \$0.00 | \$0.00      | \$246.86     |        |              |
|                                         | ADSA-H                         |                | 167           | 04/29/2021    | U1               |                    |            |              |            |        |             |              |        |              |
|                                         | 102                            |                | -             |               | -                |                    |            |              |            |        |             |              |        |              |
|                                         | 55                             | 18             |               | 04/14/2021-   | T1020            | 1.0000             | \$246.86   | \$246.86     | \$0.00     | \$0.00 | \$246.86    | \$0.00       |        | 142 45 94 =  |
|                                         | ADSA-H                         |                | 167           | 04/14/2021    | U1               |                    |            |              |            |        |             |              |        | \$246.86     |
|                                         | 102                            |                |               |               |                  |                    |            |              |            |        |             |              |        |              |
|                                         | 55                             | 19             |               | 04/15/2021-   | T1020            | 1.0000             | \$246.86   | \$246.86     | \$0.00     | \$0.00 | \$221.50    | \$25.36      |        | 142 45 94 =  |
|                                         | ADSA-H                         |                | 167           | 04/15/2021    | U1               |                    |            |              |            |        |             |              |        | \$221.50     |
|                                         | 102                            |                |               |               |                  |                    |            |              |            |        |             |              |        |              |
|                                         | 55.                            | 20             |               | 04/16/2021-   | T1020            | 1.0000             | \$246.86   | \$246.86     | \$0.00     | \$0.00 | \$0.00      | \$246.86     |        |              |
|                                         | ADSA-H                         |                | 167           | 04/16/2021    | U1               |                    |            |              |            |        |             |              |        |              |
|                                         | 102                            |                |               |               |                  |                    |            |              |            |        |             |              |        |              |
|                                         | 55                             | 21             |               | 04/17/2021-   | T1020            | 1.0000             | \$246.86   | \$246.86     | \$0.00     | \$0.00 | \$0.00      | \$246.86     |        |              |
|                                         | ADSA-H                         |                | 167           | 04/17/2021    | UI               |                    |            |              |            |        |             |              |        |              |
|                                         | 102                            |                |               |               |                  |                    |            |              |            |        |             |              |        |              |
|                                         | 55                             | 22             |               | 04/18/2021-   | T1020            | 1.0000             | \$246.86   | \$246.86     | \$0.00     | \$0.00 | \$0.00      | \$246.86     |        |              |
|                                         | ADSA-H                         |                | 167           | 04/18/2021    | U1               |                    |            |              |            |        |             |              |        |              |
|                                         | 102                            |                |               |               |                  |                    |            |              |            |        |             |              |        |              |
|                                         | 55                             | 23             |               | 04/30/2021-   | T1020            | 1.0000             | \$246.86   | \$246.86     | \$0.00     | \$0.00 | \$0.00      | \$246.86     |        |              |
|                                         | ADSA-H                         |                | 167           | 04/30/2021    | U1               |                    |            |              |            |        |             |              |        |              |
|                                         | 102                            |                |               |               |                  |                    |            |              |            |        |             |              |        |              |
|                                         |                                | Doc            | ument Total:  | 04/01/2021-04 | 4/30/2021        | 23.0000            | \$5677.78  | \$5677.78    | \$0.00     | \$0.00 | \$1949.52   | \$3728.26    |        |              |
|                                         |                                |                |               | Category Tot  | al:              | 53.0000            | -\$1728.02 | -\$1728.02   | \$0.00     | \$0.00 | \$0.00      | -\$1728.02   |        |              |
|                                         |                                |                |               | Billing Prov  | ider Total:      | 53.0000            | -\$1728.02 | -\$1728.02   | \$0.00     | \$0.00 | \$0.00      | -\$1728.02   |        |              |

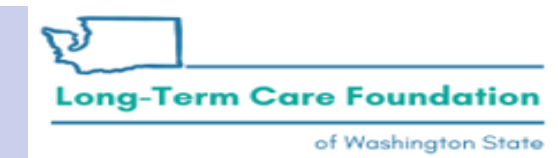

# Scenario Two:

- In this scenario we are going to look at an example where the provider removed dates from the original claim and the authorization was modified in a way that affected client responsibility (CR) application.
- Due to the change in CR application we need to adjust an additional original paid claim for July 2020 so that the correct CR amounts are applied to the correct dates.

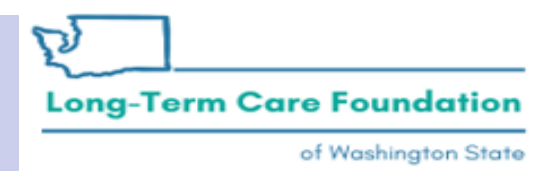

### Scenario Two: Provider Authorization List

|      | Provider #                | Autho           | orizatio    | n List            |                       |                       |                 |                               |                 |                                   |                   |                 |             |       |              |                        |                                 |                        |                           |                 |
|------|---------------------------|-----------------|-------------|-------------------|-----------------------|-----------------------|-----------------|-------------------------------|-----------------|-----------------------------------|-------------------|-----------------|-------------|-------|--------------|------------------------|---------------------------------|------------------------|---------------------------|-----------------|
| Filt | ter By : Author           | rizatio         | n #         | ✓ 102             |                       |                       | And             |                               | ~               |                                   |                   | And             |             |       |              | <b>~</b>               |                                 |                        | O Go                      |                 |
|      | Authorization<br>#<br>▲ ▼ | Line<br>#<br>▲▼ | Suffix<br># | Client ID<br>▲ ▼  | Client<br>Name<br>▲ ▼ | Provider<br>ID<br>▲ ▼ | Service<br>Code | Service Code<br>Description   | Modifier<br>▲ ▼ | Modifier<br>Description<br>▲ ▼    | Start Date<br>▲ ▽ | End Date<br>▲ ▼ | Rate<br>▲ ▼ | Units | Unit<br>Type | Billing<br>Type<br>▲ ▼ | Client<br>Responsibility<br>▲ ▼ | Last<br>Updated<br>▲ ▼ | Business<br>Status<br>▲ ▼ | Error<br>Status |
|      | 102                       | 14              | 1           | łWA               | B<br>C                | 1 04                  | T1020           | Personal care ser<br>per diem | U1              | M/caid care<br>lev 1 state<br>def | 07/01/2020        | 07/31/2020      | \$188.02    | 31    | Day          | Monthly<br>Recurring   | \$1,608.00                      | 05/18/2021             | Approved                  | No<br>Error     |
|      | Page ID: pgSSI            | BPPR'           | VDAutho     | orizationList(Soc | ial Services)         | Enviro                | nment: U/       | AT                            |                 |                                   | ID: app01         | _200            |             |       |              |                        | Server Time: 09                 | /07/2021 09:01:5       | 0 PDT                     |                 |

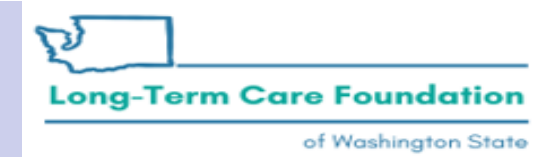

# Scenario Two: Inquire Social Service Claims List

|            |             | - Comice Claim          | a liat       |                | Provider ID: 11                                    |                |                     |                                |                                |                     |               |
|------------|-------------|-------------------------|--------------|----------------|----------------------------------------------------|----------------|---------------------|--------------------------------|--------------------------------|---------------------|---------------|
| Inq<br>T   |             | Authorization<br>Number | From<br>Date | To Date<br>▲ ▼ | Claim Status                                       | RA Date<br>▲ ▽ | RA<br>Number<br>▲ ▼ | Claim Charged<br>Amount<br>▲ ▼ | Claim Payment<br>Amount<br>▲ ▼ | Client Name<br>▲ ▼  | Client ID     |
| 5:         | 000         | 102                     | 07/29/2020   | 07/31/2020     | F1:Finalized/Payment-The claim/line has been paid. | 08/07/2020     | 5 0                 | \$564.06                       | \$564.06                       |                     | 1             |
| 5:         | 000         | 102                     | 07/21/2020   | 07/28/2020     | F1:Finalized/Payment-The claim/line has been paid. | 07/30/2020     | 5 7                 | \$1,504.16                     | \$1,504.16                     |                     |               |
| 5:         | 000         | 102                     | 07/01/2020   | 07/20/2020     | F1:Finalized/Paγment-The claim/line has been paid. | 07/23/2020     | 5 4                 | \$3,760.40                     | \$2,152.40                     |                     |               |
| View Pag   | ge: 1       | <b>O</b> Go <b>+</b> F  | Page Count   | SaveToXLS      | Viewing Page: 1                                    |                |                     |                                | K Firs                         | st 🕻 Prev 🕻 🕻       | Next >>> Las  |
| age ID: po | qSSClaimsIn | nquireList(Claims)      |              | Enviro         | nment: UAT                                         | ID: app01_2    | 00                  |                                | Se                             | rver Time: 09/15/20 | 21 12:38:36 P |

of Washington State

# Scenario Two: Provider Authorization List

|      | Provid                | der Au    | tho             | rizatio            | n List           |                       |                       |                 |                               |                 |                                   |                   |                 |             |       |              |                        |                                 |                        |                           |                 |
|------|-----------------------|-----------|-----------------|--------------------|------------------|-----------------------|-----------------------|-----------------|-------------------------------|-----------------|-----------------------------------|-------------------|-----------------|-------------|-------|--------------|------------------------|---------------------------------|------------------------|---------------------------|-----------------|
| Filt | ter By : A            | Authoriza | ation           | 1#                 | ✓ 102            |                       |                       | And             |                               | <b>v</b>        |                                   |                   | And             |             |       |              | ~                      |                                 |                        | O Go                      |                 |
|      | Authoriza<br>#<br>▲ ▼ | ation Li  | ine<br>#<br>▲ ▼ | Suffix<br>#<br>▲ ▼ | Client ID<br>▲ ▼ | Client<br>Name<br>▲ ▼ | Provider<br>ID<br>▲ ▼ | Service<br>Code | Service Code<br>Description   | Modifier<br>▲ ▼ | Modifier<br>Description<br>▲ ▼    | Start Date<br>▲ ▽ | End Date<br>▲ ▼ | Rate<br>▲ ▼ | Units | Unit<br>Type | Billing<br>Type<br>▲ ▼ | Client<br>Responsibility<br>▲ ▼ | Last<br>Updated<br>▲ ▼ | Business<br>Status<br>▲ ▼ | Error<br>Status |
|      | 102                   | 14        | 4               | 3                  | łWA              | B<br>C                | 1 04                  | T1020           | Personal care ser<br>per diem | U1              | M/caid care<br>lev 1 state<br>def | 07/11/2020        | 07/31/2020      | \$188.02    | 21    | Day          | Monthly<br>Recurring   | \$895.00                        | 05/24/2021             | Approved                  | No<br>Error     |
|      | 102                   | 14        | 4               | 2                  | WA               | B<br>C                | 1 04                  | T1020           | Personal care ser<br>per diem | U1              | M/caid care<br>lev 1 state<br>def | 07/06/2020        | 07/10/2020      | \$188.02    | 5     | Day          | Monthly<br>Recurring   | \$0.00                          | 05/24/2021             | Approved                  | No<br>Error     |
|      | 102                   | 14        | 4               | 1                  | IWA              | B<br>C                | 1 04                  | T1020           | Personal care ser<br>per diem | U1              | M/caid care<br>lev 1 state<br>def | 07/01/2020        | 07/05/2020      | \$188.02    | 5     | Day          | Monthly<br>Recurring   | \$713.00                        | 05/24/2021             | Approved                  | No<br>Error     |
|      | Page ID: p            | gSSBP     | PRV             | /DAuthor           | rizationList(Soc | ial Services)         | Enviro                | nment: U        | AT                            |                 |                                   | ID: app01         | 1_200           |             |       |              |                        | Server Time:                    | 09/15/2021             | 12:34:34 PI               | DT              |

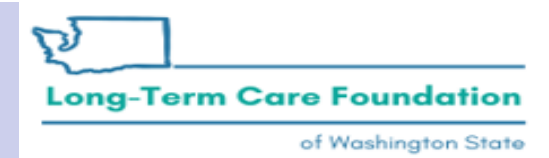

# Scenario Two: Inquire SS Claims List

|     | <b>A V</b>                   |                                         | ▲ ▼                                                                                                    | ▲ ▼                                                                                                    |                                                                                                    | Number<br>▲ ▼                                                                                                    | Amount                                                                                                    | Amount                                                                                                    | Name<br>▲ ▼                                                                                                    | Client ID<br>▲ ▼                                                                                                    |
|-----|------------------------------|-----------------------------------------|----------------------------------------------------------------------------------------------------|----------------------------------------------------------------------------------------------------|----------------------------------------------------------------------------------------------------|----------------------------------------------------------------------------------------------------|----------------------------------------------------------------------------------------------------|----------------------------------------------------------------------------------------------------|----------------------------------------------------------------------------------------------------|----------------------------------------------------------------------------------------------------|
| 000 | 102                          | 07/01/2020                              | 07/20/2020                                                                                                    | P1:Pending/In Process-The claim<br>or encounter is in the adjudication<br>system.                                                                                                   | 07/23/2020                                                                                                    | 50 4                                                                                                    | \$3,760.40                                                                                                    | \$2,152.40                                                                                                    |                                                                                                    | 2 WA                                                                                                    |
| 000 | 102                          | 07/01/2020                              | 07/20/2020                                                                                                    | P1:Pending/In Process-The claim<br>or encounter is in the adjudication<br>system.                                                                                                   | 08/26/2021                                                                                                    | 50. 3                                                                                                    | -\$3,760.40                                                                                                    | -\$2,152.40                                                                                                    |                                                                                                    | 2 WA                                                                                                    |
| 000 | 102                          | 07/01/2020                              | 07/20/2020                                                                                                    | F1:Finalized/Payment-The claim/line has been paid.                                                                                                    | 08/26/2021                                                                                                    | 50 53                                                                                                    | \$3,760.40                                                                                                    | \$3,047.40                                                                                                    |                                                                                                    | 2 .WA                                                                                                    |
| 000 | 102                          | 07/21/2020                              | 07/28/2020                                                                                                    | F3:Finalized/Revised-Adjudication information has been changed.                                                                                                    | 07/30/2020                                                                                                    | 50 )7                                                                                                    | \$1,504.16                                                                                                    | <b>\$1,5</b> 04.16                                                                                                    |                                                                                                    | 2 WA                                                                                                    |
| 000 | 102                          | 07/21/2020                              | 07/28/2020                                                                                                    | F3:Finalized/Revised-Adjudication information has been changed.                                                                                                    | 09/02/2021                                                                                                    | 50 71                                                                                                    | -\$1,504.16                                                                                                    | -\$1,504.16                                                                                                    |                                                                                                    | 2 .WA                                                                                                    |
| 000 | 102                          | 07/23/2020                              | 07/28/2020                                                                                                    | F1:Finalized/Payment-The claim/line has been paid.                                                                                                    | 08/26/2021                                                                                                    | 50 53                                                                                                    | \$1,128.12                                                                                                    | \$233.12                                                                                                    |                                                                                                    | 2 .WA                                                                                                    |
| 000 | 102                          | 07/29/2020                              | 07/31/2020                                                                                                    | F1: Finalized/Payment-The claim/line has been paid.                                                                                                    | 08/07/2020                                                                                                    | 50. 0                                                                                                    | \$564.06                                                                                                    | \$564.06                                                                                                    |                                                                                                    | 2 WA                                                                                                    |
|     | 0000<br>0000<br>0000<br>0000 | 102000102000102000102000102000102000102 | 10207/01/202000010207/01/202000010207/01/202000010207/21/202000010207/21/202000010207/23/202000010207/29/2020 | 10207/01/202007/20/202000010207/01/202007/20/202000010207/01/202007/20/202000010207/21/202007/28/202000010207/21/202007/28/202000010207/23/202007/28/202000010207/29/202007/28/2020 | 000010207/01/202007/20/2020or encounter is in the adjudication<br>system.000010207/01/202007/20/2020P1:Pending/In Process-The claim<br>or encounter is in the adjudication<br>system.000010207/01/202007/20/2020F1:Finalized/Payment-The<br>claim/line has been paid.000010207/21/202007/28/2020F3:Finalized/Revised-Adjudication<br>information has been changed.000010207/21/202007/28/2020F3:Finalized/Revised-Adjudication<br>information has been changed.000010207/23/202007/28/2020F1:Finalized/Payment-The<br>claim/line has been paid.000010207/23/202007/28/2020F1:Finalized/Payment-The<br>claim/line has been paid.000010207/29/202007/31/2020F1:Finalized/Payment-The<br>claim/line has been paid.000010207/29/202007/31/2020F1:Finalized/Payment-The<br>claim/line has been paid. | 000010207/01/202007/20/2020or encounter is in the adjudication<br>system.07/23/2020000010207/01/202007/20/2020P1:Pending/In Process-The claim<br>or encounter is in the adjudication<br>system.08/26/2021000010207/01/202007/20/2020F1:Finalized/Payment-The<br>claim/line has been paid.08/26/2021000010207/21/202007/28/2020F3:Finalized/Revised-Adjudication<br>information has been changed.07/30/2020000010207/21/202007/28/2020F1:Finalized/Revised-Adjudication<br>information has been changed.09/02/2021000010207/23/202007/28/2020F1:Finalized/Revised-Adjudication<br>information has been changed.08/26/2021000010207/29/202007/28/2020F1:Finalized/Revised-Adjudication<br>information has been paid.08/26/2021000010207/29/202007/28/2020F1:Finalized/Payment-The<br>claim/line has been paid.08/26/2021000010207/29/202007/31/2020F1:Finalized/Payment-The<br>claim/line has been paid.08/26/2021 | 00010207/01/202007/20/2020or encounter is in the adjudication<br>system.07/23/202050400010207/01/202007/20/2020P1:Pending/In Process-The claim<br>or encounter is in the adjudication<br>system.08/26/202150300010207/01/202007/20/2020F1:Finalized/Payment-The<br>claim/line has been paid.08/26/202150505300010207/21/202007/28/2020F3:Finalized/Revised-Adjudication<br>information has been changed.07/30/2020509700010207/21/202007/28/2020F3:Finalized/Revised-Adjudication<br>information has been changed.09/02/2021507100010207/23/202007/28/2020F1:Finalized/Payment-The<br>claim/line has been paid.08/26/2021507100010207/23/202007/28/2020F1:Finalized/Payment-The<br>claim/line has been paid.08/26/2021505300010207/29/202007/31/2020F1:Finalized/Payment-The<br>claim/line has been paid.08/26/2021505300010207/29/202007/31/2020F1:Finalized/Payment-The<br>claim/line has been paid.08/07/20205053 | 0.0010207/01/202007/20/2020or encounter is in the adjudication07/23/2020504\$3,760.400.0010207/01/202007/20/2020P1:Pending/In Process-The claim<br>or encounter is in the adjudication08/26/202150304\$3,760.400.0010207/01/202007/20/2020F1:Finalized/Payment-The<br>claim/line has been paid.08/26/202150503\$3,760.400.0010207/01/202007/28/2020F1:Finalized/Payment-The<br>claim/line has been paid.07/30/20205030\$1,504.160.0010207/21/202007/28/2020F3:Finalized/Revised-Adjudication<br>information has been changed.09/02/20215071\$1,504.160.0010207/23/202007/28/2020F1:Finalized/Payment-The<br>claim/line has been paid.08/26/2021505033\$1,128.120.0010207/29/202007/31/2020F1:Finalized/Payment-The<br>claim/line has been paid.08/07/20205050505050505050505050505050505050505050505050505050505050505050505050505050505050505050505050505050505050505050505050505050 <t< td=""><td>00010207/01/202007/20/2020or encounter is in the adjudication<br/>system.07/23/2020504\$3,760.40\$2,152.4000010207/01/202007/20/2020P1:Pending/In Process-The claim<br/>or encounter is in the adjudication<br/>or encounter is in the adjudication<br/>or encounter is in the adjudication08/26/2021503\$3,760.40\$2,152.4000010207/01/202007/20/2020F1:Finalized/Payment-The<br/>claim/line has been paid.08/26/2021503\$3,760.40\$3,047.4000010207/21/202007/28/2020F3:Finalized/Revised-Adjudication<br/>information has been changed.07/03/2020507\$1,504.16\$1,504.1600010207/21/202007/28/2020F3:Finalized/Payment-The<br/>claim/line has been paid.09/02/2021507\$1,504.16\$1,504.1600010207/23/202007/28/2020F1:Finalized/Payment-The<br/>claim/line has been paid.08/26/202150503\$1,128.12\$233.1200010207/29/202007/31/2020F1: Finalized/Payment-The<br/>claim/line has been paid.08/07/2020500\$1\$233.1200010207/29/202007/31/2020F1: Finalized/Payment-The<br/>claim/line has been paid.08/07/2020\$0\$564.06\$564.06</td><td>0.0010207/01/202007/20/2020or encounter is in the adjudication<br/>system.07/23/2020504\$3,760.40\$2,152.400.0010207/01/202007/20/2020P1:Pending/In Process-The claim<br/>or encounter is in the adjudication<br/>system.08/26/2021503-\$3,760.40-\$2,152.400.0010207/01/202007/20/2020F1:Finalized/Payment-The<br/>claim/line has been paid.08/26/2021503\$3,760.40\$3,047.400.0010207/21/202007/28/2020F3:Finalized/Revised-Adjudication<br/>information has been changed.07/30/2020503\$1,504.16\$1,504.160.0010207/21/202007/28/2020F3:Finalized/Revised-Adjudication<br/>information has been changed.09/02/20215071\$1,504.16\$1,504.160.0010207/23/202007/28/2020F1:Finalized/Payment-The<br/>claim/line has been paid.08/26/202150503\$1,128.12\$233.120.0010207/29/202007/31/2020F1:Finalized/Payment-The<br/>claim/line has been paid.08/07/2020500\$1,128.12\$233.120.0010207/29/202007/31/2020F1:Finalized/Payment-The<br/>claim/line has been paid.08/07/2020500\$564.06\$564.06</td></t<> | 00010207/01/202007/20/2020or encounter is in the adjudication<br>system.07/23/2020504\$3,760.40\$2,152.4000010207/01/202007/20/2020P1:Pending/In Process-The claim<br>or encounter is in the adjudication<br>or encounter is in the adjudication<br>or encounter is in the adjudication08/26/2021503\$3,760.40\$2,152.4000010207/01/202007/20/2020F1:Finalized/Payment-The<br>claim/line has been paid.08/26/2021503\$3,760.40\$3,047.4000010207/21/202007/28/2020F3:Finalized/Revised-Adjudication<br>information has been changed.07/03/2020507\$1,504.16\$1,504.1600010207/21/202007/28/2020F3:Finalized/Payment-The<br>claim/line has been paid.09/02/2021507\$1,504.16\$1,504.1600010207/23/202007/28/2020F1:Finalized/Payment-The<br>claim/line has been paid.08/26/202150503\$1,128.12\$233.1200010207/29/202007/31/2020F1: Finalized/Payment-The<br>claim/line has been paid.08/07/2020500\$1\$233.1200010207/29/202007/31/2020F1: Finalized/Payment-The<br>claim/line has been paid.08/07/2020\$0\$564.06\$564.06 | 0.0010207/01/202007/20/2020or encounter is in the adjudication<br>system.07/23/2020504\$3,760.40\$2,152.400.0010207/01/202007/20/2020P1:Pending/In Process-The claim<br>or encounter is in the adjudication<br>system.08/26/2021503-\$3,760.40-\$2,152.400.0010207/01/202007/20/2020F1:Finalized/Payment-The<br>claim/line has been paid.08/26/2021503\$3,760.40\$3,047.400.0010207/21/202007/28/2020F3:Finalized/Revised-Adjudication<br>information has been changed.07/30/2020503\$1,504.16\$1,504.160.0010207/21/202007/28/2020F3:Finalized/Revised-Adjudication<br>information has been changed.09/02/20215071\$1,504.16\$1,504.160.0010207/23/202007/28/2020F1:Finalized/Payment-The<br>claim/line has been paid.08/26/202150503\$1,128.12\$233.120.0010207/29/202007/31/2020F1:Finalized/Payment-The<br>claim/line has been paid.08/07/2020500\$1,128.12\$233.120.0010207/29/202007/31/2020F1:Finalized/Payment-The<br>claim/line has been paid.08/07/2020500\$564.06\$564.06 |

Long-Term Care Foundation

#### Scenario Two: RA

RA Number: 50 Warrant/EFT # D

Warrant/EFT Date: 09/02/2021

Warrant/EFT Amount: \$0.00

Payment Method: None

**Claims Summary** 

Billing **Total Billed** Total Allowed Total TPL **Total Sales** Total **Total Paid** Billing FIN Category Adjustment Previous Adjustment Remaining Source Balance Provider Client Provider Invoice Number/ Balance Amount Tax Туре Amount Amount Amount Parent TCN **Resp Amount** Amount Amount -\$1271.04 11 Adjustments -\$376.04 -\$376.04 \$0.00 \$0.00 \$895.00 11 22 System NOC \$0.00 \$1271.04 \$0.00 55 Initiated Invoice 78 NOC 2: \$1271.04 System \$1271.04 \$0.00 5: Initiated Referred to 7: CARS

**Provider Adjustments** 

Total Adjustment Amount \$1271.04

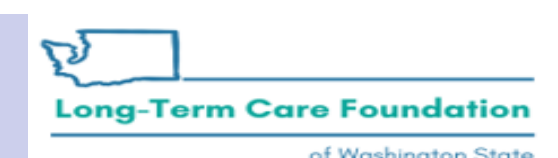

Washington State Department of Social and Health Services

Page 2

Prepared Date: 09/02/2021 RA Date: 09/02/2021

| RA Number: 50         | Warrant/EFT     | #:    |               | Warran       | t/EFT Date: 08/2 | 26/2021     | Pı        | epared Date: | 08/26/2021 |        | RA Date     | : 08/26/2021 |        |                         |
|-----------------------|-----------------|-------|---------------|--------------|------------------|-------------|-----------|--------------|------------|--------|-------------|--------------|--------|-------------------------|
| Category: Adjustments | Billing Provide | r: 11 | 1             |              |                  |             |           |              |            |        |             |              | Pag    | e 3                     |
| Client Name /         | TCN/            | Line  | Rendering     | Service      | Svc Code or      | Total Units | Billed    | Allowed      | Sales Tax  | TPL    | Client      | Paid Amount  | Remark | Adjustment              |
| Client ID /           | Claim Type /    | #     | Provider /    | Date(s)      | NDC /            | or          | Amount    | Amount       |            | Amount | Responsible |              | Codes  | Reason Codes            |
| Med Record # /        | RX Claim # /    |       | RX # /        |              | Mod /            | D/S         |           |              |            |        | Amount      |              |        | / NCPDP                 |
| Patient Acct # /      | Inv # /         |       | Auth office # |              | Rev & Class      |             |           |              |            |        |             |              |        | Rejection               |
| Original TCN/         | Auth #          |       |               |              | Code             |             |           |              |            |        |             |              |        | Codes                   |
| В                     | 55              | 1     |               | 07/23/2020-  | T1020            | 1.0000      | \$188.02  | \$188.02     | \$0.00     | \$0.00 | \$188.02    | \$0.00       |        | 142 45 94 =             |
| 20 WA                 | ADSA-H          |       | 167           | 07/23/2020   | U1               |             |           |              |            |        |             |              |        | \$188.02                |
|                       | 102             |       |               |              |                  |             |           |              |            |        |             |              |        |                         |
|                       |                 |       |               |              |                  |             |           |              |            |        |             |              |        |                         |
| 5: 10                 | 1               |       |               |              |                  |             |           |              |            |        |             |              |        |                         |
|                       |                 |       |               | 07/24/2020   | 771020           | 1 0000      | 6100.03   | 6100.03      |            |        | 6100.03     | 60.00        |        | 1 12 15 01              |
|                       | 55.             | 2     | 1.07          | 07/24/2020-  | 11020            | 1.0000      | \$188.02  | \$188.02     | \$0.00     | \$0.00 | \$188.02    | \$0.00       |        | 142 45 94 =             |
|                       | ADSA-H          |       | 107           | 0//24/2020   | 01               |             |           |              |            |        |             |              |        | 5188.02                 |
|                       | 55              | 2     |               | 07/25/2020   | T1020            | 1 0000      | \$188.02  | \$188.02     | \$0.00     | \$0.00 | \$188.02    | \$0.00       |        | 142 45 94 -             |
|                       | ADEA U          | 3     | 167           | 07/25/2020-  | 11020            | 1.0000      | \$100.02  | \$100.02     | 50.00      | 50.00  | \$100.02    | 50.00        |        | 142 45 94 -<br>\$188 02 |
|                       | 102             |       | 107           | 01/23/2020   | 01               |             |           |              |            |        |             |              |        | 3100.02                 |
|                       | 55              | 4     |               | 07/26/2020-  | T1020            | 1.0000      | \$188.02  | \$188.02     | \$0.00     | \$0.00 | \$188.02    | \$0.00       |        | 142 45 94 =             |
|                       | ADSA-H          |       | 167           | 07/26/2020   | UI               | 1.0000      | \$100.02  | \$100.02     |            | 50.00  | \$100.02    |              |        | \$188.02                |
|                       | 102             |       |               |              |                  |             |           |              |            |        |             |              |        |                         |
|                       | 55              | 5     |               | 07/27/2020-  | T1020            | 1.0000      | \$188.02  | \$188.02     | \$0.00     | \$0.00 | \$142.92    | \$45.10      |        | 142 45 94 =             |
|                       | ADSA-H          |       | 167           | 07/27/2020   | U1               |             |           |              |            |        |             |              |        | \$142.92                |
|                       | 102             |       |               |              |                  |             |           |              |            |        |             |              |        |                         |
|                       | 55.             | 6     |               | 07/28/2020-  | T1020            | 1.0000      | \$188.02  | \$188.02     | \$0.00     | \$0.00 | \$0.00      | \$188.02     |        |                         |
|                       | ADSA-H          |       | 167           | 07/28/2020   | U1               |             |           |              |            |        |             |              |        |                         |
|                       | 102             |       |               |              |                  |             |           |              |            |        |             |              |        |                         |
|                       |                 | Doc   | ument Total:  | 07/23/2020-0 | 7/28/2020        | 6.0000      | \$1128.12 | \$1128.12    | \$0.00     | \$0.00 | \$895.00    | \$233.12     |        |                         |
| B                     | 75              | 1     |               | 07/21/2020-  | T1020            | 1.0000      | -\$188.02 | -\$188.02    | \$0.00     | \$0.00 | \$0.00      | -\$188.02    |        | 129 = \$0.00            |
| 20 WA                 | ADSA-H          |       | 167           | 07/21/2020   | U1               |             |           |              |            |        |             |              |        |                         |
|                       | 102             |       |               |              |                  |             |           |              |            |        |             |              |        |                         |
|                       |                 |       |               |              |                  |             |           |              |            |        |             |              |        |                         |
| 5: 10                 |                 |       |               | 05/00/0000   |                  | 1 0 0 0 0   |           |              |            |        |             |              |        | 120 00 00               |
|                       | 75              | 2     | 107           | 07/22/2020-  | 11020            | 1.0000      | -\$188.02 | -\$188.02    | \$0.00     | \$0.00 | \$0.00      | -\$188.02    |        | 129 = \$0.00            |
|                       | ADSA-H          |       | 107           | 0//22/2020   | 01               |             |           |              |            |        |             |              |        |                         |
|                       | 75              | 2     |               | 07/23/2020   | T1020            | 1 0000      | \$199.02  | \$199.02     | 50.00      | 50.00  | 50.00       | \$199.02     |        | 120 - \$0.00            |
|                       | ADSA-H          | 3     | 167           | 07/23/2020-  | 11020            | 1.0000      | -3100.02  | -\$100.02    | 50.00      | 50.00  | 30.00       | -3100.02     |        | 129 - 30.00             |
|                       | 102             |       | 107           | 01/25/2020   | 01               |             |           |              |            |        |             |              |        |                         |
|                       | 75              | 4     |               | 07/24/2020-  | T1020            | 1 0000      | -\$188.02 | -\$188.02    | \$0.00     | \$0.00 | \$0.00      | -\$188.02    |        | 129 = \$0.00            |
|                       | ADSA-H          |       | 167           | 07/24/2020   | UI               | 1.0000      | -\$100.02 | -\$100.02    | 30.00      | 50.00  | 50.00       | -9100.02     |        | 12/ 00.00               |
|                       | 102             |       |               |              |                  |             |           |              |            |        |             |              |        |                         |
|                       | 75              | 5     |               | 07/25/2020-  | T1020            | 1.0000      | -\$188.02 | -\$188.02    | \$0.00     | \$0.00 | \$0.00      | -\$188.02    |        | 129 = \$0.00            |
|                       | ADSA-H          |       | 167           | 07/25/2020   | U1               |             |           |              |            |        |             |              |        |                         |
|                       | 102             |       |               |              |                  |             |           |              |            |        |             |              |        |                         |
|                       | 75              | 6     |               | 07/26/2020-  | T1020            | 1.0000      | -\$188.02 | -\$188.02    | \$0.00     | \$0.00 | \$0.00      | -\$188.02    |        | 129 = \$0.00            |
|                       | ADSA-H          |       | 167           | 07/26/2020   | U1               |             |           |              |            |        |             |              |        |                         |
|                       | 102             |       |               |              |                  |             |           |              |            |        |             |              |        |                         |
|                       | 75              | 7     |               | 07/27/2020-  | T1020            | 1.0000      | -\$188.02 | -\$188.02    | \$0.00     | \$0.00 | \$0.00      | -\$188.02    |        | 129 = \$0.00            |
|                       | ADSA-H          |       | 167           | 07/27/2020   | U1               |             |           |              |            |        |             |              |        |                         |
|                       | 102             |       |               |              |                  |             |           |              |            |        |             |              |        |                         |
|                       |                 | _     |               |              |                  |             |           |              |            |        |             |              |        |                         |

| Warrant/EFT #:<br>JVAH |                                                                                                    | Warrant/EFT Date: 08/26/2021                                                                                                    |                                                                                                    |                                            | P                                                                                                    | Prepared Date: 08/26/2021                                 |                                                                                                    |                      | RA Date: 08/26/2021                                                                                                    |                                                                                                    |                                                                                                    |                                                                                                    |                                                                                                    |
|------------------------|----------------------------------------------------------------------------------------------------|----------------------------------------------------------------------------------------------------|----------------------------------------------------------------------------------------------------|--------------------------------------------|----------------------------------------------------------------------------------------------------|-----------------------------------------------------------|----------------------------------------------------------------------------------------------------|----------------------|----------------------------------------------------------------------------------------------------|----------------------------------------------------------------------------------------------------|----------------------------------------------------------------------------------------------------|----------------------------------------------------------------------------------------------------|----------------------------------------------------------------------------------------------------|
| Billing Provide        | r: 11                                                                                                    |                                                                                                    |                                                                                                    |                                            |                                                                                                    |                                                           |                                                                                                    |                      |                                                                                                    |                                                                                                    |                                                                                                    | Pag                                                                                                    | e 4                                                                                                    |
| TCN/                   | Line                                                                                                    | Rendering                                                                                                    | Service                                                                                                    | Svc Code or                                | <b>Total Units</b>                                                                                                    | Billed                                                    | Allowed                                                                                                    | Sales Tax            | TPL                                                                                                    | Client                                                                                                    | Paid Amount                                                                                                    | Remark                                                                                                    | Adjustment                                                                                                    |
| Claim Type /           | #                                                                                                    | Provider /                                                                                                    | Date(s)                                                                                                    | NDC /                                      | or                                                                                                    | Amount                                                    | Amount                                                                                                    |                      | Amount                                                                                                    | Responsible                                                                                                    |                                                                                                    | Codes                                                                                                    | Reason Codes                                                                                                    |
| RX Claim # /           |                                                                                                    | RX # /                                                                                                    |                                                                                                    | Mod /                                      | D/S                                                                                                    |                                                           |                                                                                                    |                      |                                                                                                    | Amount                                                                                                    |                                                                                                    |                                                                                                    | / NCPDP                                                                                                    |
| Inv # /                |                                                                                                    | Auth office #                                                                                                    |                                                                                                    | Rev & Class                                |                                                                                                    |                                                           |                                                                                                    |                      |                                                                                                    |                                                                                                    |                                                                                                    |                                                                                                    | Rejection                                                                                                    |
| Auth #                 |                                                                                                    |                                                                                                    |                                                                                                    | Code                                       |                                                                                                    |                                                           |                                                                                                    |                      |                                                                                                    |                                                                                                    |                                                                                                    |                                                                                                    | Codes                                                                                                    |
| 75. )                  | 8                                                                                                    |                                                                                                    | 07/28/2020-                                                                                                    | T1020                                      | 1.0000                                                                                                    | -\$188.02                                                 | -\$188.02                                                                                                    | \$0.00               | \$0.00                                                                                                    | \$0.00                                                                                                    | -\$188.02                                                                                                    |                                                                                                    | 129 = \$0.00                                                                                                    |
| ADSA-H                 |                                                                                                    | 167                                                                                                    | 07/28/2020                                                                                                    | U1                                         |                                                                                                    |                                                           |                                                                                                    |                      |                                                                                                    |                                                                                                    |                                                                                                    |                                                                                                    |                                                                                                    |
| 102                    |                                                                                                    |                                                                                                    |                                                                                                    |                                            |                                                                                                    |                                                           |                                                                                                    |                      |                                                                                                    |                                                                                                    |                                                                                                    |                                                                                                    |                                                                                                    |
|                        | Doc                                                                                                    | ument Total:                                                                                                    | 07/21/2020-07                                                                                                    | //28/2020                                  | 8.0000                                                                                                    | -\$1504.10                                                | -\$1504.16                                                                                                    | \$0.00               | \$0.00                                                                                                    | \$0.00                                                                                                    | -\$1504.16                                                                                                    |                                                                                                    |                                                                                                    |
|                        |                                                                                                    |                                                                                                    | Category Tot                                                                                                    | al:                                        | 14.0000                                                                                                    | -\$376.04                                                 | -\$376.04                                                                                                    | \$0.00               | \$0.00                                                                                                    | \$895.00                                                                                                    | -\$1271.04                                                                                                    |                                                                                                    |                                                                                                    |
|                        | Warrant/EFT #<br>JVAH<br>Billing Provide<br>TCN /<br>Claim Type /<br>RX Claim # /<br>Inv # /<br>Auth #<br>75: )<br>ADSA-H<br>102 | Warrant/EFT #:<br>JVAH<br>Billing Provider: 11<br>FCN / Line<br>Claim Type / #<br>RX Claim # /<br>Inv # /<br>Auth #<br>75.   8<br>ADSA-H<br>102 Doc | Warrant/EFT #:<br>JVAH<br>Billing Provider: 11<br>FCN / Line Rendering<br>Claim Type / # Provider /<br>RX Claim # / RX # /<br>Inv # / Auth office #<br>Auth #<br>75.   8<br>ADSA-H<br>102   167<br>Document Total: | Warrant/EFT #:       Warrant         JVAH: | Warrant/EFT #:       Warrant/EFT Date: 08/2         JVAH:       Billing Provider: 11         TCN /       Line Rendering       Service       Svc Code or         Claim Type /       #       Provider /       Date(s)       NDC /         RX Claim #/       RX #/       Mod /         Inv #/       Auth office #       Rev & Class         Auth #       07/28/2020-       T1020         75       8       07/28/2020-       T1020         MOSA-H       167       07/28/2020-       U1         102       Document Total:       07/21/2020-07/28/2020       U1 | Warrant/EFT #: Warrant/EFT Date: 08/26/2021         JVAH: | Warrant/EFT #:       Warrant/EFT Date: 08/26/2021       Provider: 11         Billing Provider: 11       Free Provider: 11       Free Provider: 11         ICN /       Line Rendering       Service       Svc Code or       Total Units       Billed         Claim Type /       #       Provider /       Date(s)       NDC /       or       Amount         RX Claim #/       RX # /       Mod /       D/S       Provider:       Provider:       Free Provide:         Inv # /       Auth office #       Rev & Class       Code       Provide:       Provide:       Free Provide:         75:       1       8       07/28/2020-       T1020       1.0000       -\$188.02         ADSA-H       167       07/28/2020-       U1       Provide:       -\$1504.16         102       Document Total:       07/21/2020-07/28/2020       8.0000       -\$1504.16 | Warrant/EFT #: JVAH: | Warrant/EFT #:<br>JVAH       Warrant/EFT Date: 08/26/2021       Prepared Date: 08/26/2021         Billing Provider: 11         TCN /       Line Rendering       Service       Svc Code or<br>Or       Total Units       Billed       Allowed       Sales Tax         Claim Type /       #       Provider /       Date(s)       NDC /       or       Amount       Amount       Amount       Sales Tax         RX Claim #/       RX #/       Mod /       D/S       Amount       Amount       Amount       Amount       Amount       Amount       Amount       Amount       Amount       Amount       Amount       Amount       Amount       NDC /       Code       Code       Image: Code       Image: Code | Warrant/EFT #:<br>JVAH:       Warrant/EFT Date: 08/26/2021       Prepared Date: 08/26/2021         Billing Provider: 11       Free Provider: 11       Prepared Date: 08/26/2021         ICN /       Line       Rendering       Service       Svc Code or<br>Date(s)       Total Units       Billed       Allowed       Sales Tax       TPL         Claim Type /       #       Provider /       Date(s)       NDC /       or       Amount       Amount | Warrant/EFT #:<br>JVAH:       Warrant/EFT Date: 08/26/2021       Prepared Date: 08/26/2021       RA Date         Billing Provider: 11       Rendering<br>Claim Type / # Provider /<br>RX Claim # / Auth office # Provider /<br>NOC / or Amount       Sales Tax       TPL       Client<br>Amount       Client<br>Amount       Amount       Amount       Amount       Responsible<br>Amount       Amount       Responsible<br>Amount       Amount       Prepared Date: 08/26/2021       RA Date         102       102       102       10000       -\$1588.02       -\$188.02       \$0.00       \$0.00       \$0.00       \$0.00         102       Document Total:       07/28/2020-<br>07/28/2020       T1020       1.0000       -\$1504.16       -\$1504.16       \$0.00       \$0.00       \$0.00         0       Category Total:       14.0000       -\$376.04       -\$376.04       \$0.00       \$0.00       \$895.00 | Warrant/EFT #:<br>JVAH:       Warrant/EFT Date: 08/26/2021       Prepared Date: 08/26/2021       RA Date: 08/26/2021         Billing Provider: 11         TCN /<br>Claim Type /<br>RX Claim #/<br>Inv #/<br>Auth office #       Service<br>Date(s)       Svc Code or<br>NDC /<br>Mod /<br>D/S       Total Units<br>Billed<br>Amount       Allowed<br>Amount       Sales Tax<br>Amount       TPL<br>Client<br>Responsible<br>Amount       Paid Amount<br>Responsible<br>Amount         1nv #/<br>Auth #       Auth office #       Rev & Class<br>Code       D/S       -\$188.02       -\$188.02       \$0.00       \$0.00       \$0.00       -\$188.02         75.       I       8       07/28/2020-<br>07/28/2020       11020       1.0000       -\$188.02       -\$188.02       \$0.00       \$0.00       \$0.00       \$188.02         102       Document Total:       07/21/2020-07/28/2020       8.0000       -\$1504.16       \$0.00       \$0.00       \$895.00       -\$1504.16         Category Total:       14.0000       -\$376.04       \$0.00       \$0.00       \$895.00       -\$1271.04 | Warrant/EFT #:       Warrant/EFT Date: 08/26/2021       Prepared Date: 08/26/2021       RA Date: 08/26/2021         Billing Provider: 11       Provider: 11       Prepared Date: 08/26/2021       RA Date: 08/26/2021         TCN /       Line Rendering<br>Claim Type /       Service<br>RX #/       Service<br>Date(s)       Svc Code or<br>Mod /       Total Units<br>or       Billing<br>Amount       Allowed<br>Amount       Sales Tax<br>Amount       TPL<br>Amount       Client<br>Responsible<br>Amount       Paid Amount<br>Responsible<br>Amount       Remark<br>Codes         75.       8       07/28/2020-<br>167       T1020       1.0000       -\$188.02       -\$188.02       \$0.00       \$0.00       \$0.00       -\$188.02         Document Total:       07/21/2020-07/28/2020       8.0000       -\$1504.16       \$0.00       \$0.00       \$895.00       -\$1504.16         Category Total:       14.0000       -\$376.04       \$0.00       \$0.00       \$895.00       -\$121.04 |

Washington State Department of Social and Health Services

Long-Term Care Foundation of Washington State

#### Scenario Two: Vendor Overpayment Notice

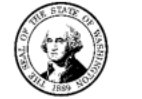

STATE OF WASHINGTON DEPARTMENT OF SOCIAL AND HEALTH SERVICES PO Box 9501 Olympia WA 98507-9501

#### VENDOR OVERPAYMENT NOTICE

8/26/2021

Certified Number: 93148699000000XXXXXXXX

Archer, Sterling 1988 OVERLAKE DR KIRKLAND, WA 98123

Dear Provider: Archer, Sterling

Provider Number:11XXXXX04 CARS Reference #: 000009XXXX-IN

We overpaid you \$1271.04 for goods or services because:

Reason Code Description

P7 A previously paid claim was adjusted by you or by someone on your behalf, indicating that you were overpaid for goods or services. You received a duplicate or erroneous payment.

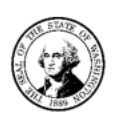

To learn more about reviewing Transaction Control Numbers (TCNs) and understanding Overpayments, please see the ProviderOne Billing and Resource Guide at https://www.hca.wa.gov/billers-providerspartners/ providerone/providerone-billing-and-resource-guide and the ProviderOne for Social Services page at: https://www.hca.wa.gov/billers-providers-partners/providerone/providerone-social-services.

Authorization Number: 102XXXXXXX Client Name: Kane, Lana

| Reason | TCN                  | Month Of  | Payment   | Warrant/EFT | Overpayment |
|--------|----------------------|-----------|-----------|-------------|-------------|
| Code   | (Trans Claim #)      | Service   | Date      | Number      | Amount      |
| P7     | 55XXXXXXXXXXXXXXX000 | July 2020 | 7/30/2020 | 123654!     | \$188.02    |
| P7     | 55XXXXXXXXXXXXXXX000 | July 2020 | 7/30/2020 | 123654!     | \$188.02    |
| P7     | 55XXXXXXXXXXXXXXX000 | July 2020 | 7/30/2020 | 123654!     | \$188.02    |
| P7     | 55XXXXXXXXXXXXXXX000 | July 2020 | 7/30/2020 | 123654!     | \$188.02    |
| P7     | 55XXXXXXXXXXXXXXX000 | July 2020 | 7/30/2020 | 123654!     | \$188.02    |
| P7     | 55XXXXXXXXXXXXXXX000 | July 2020 | 7/30/2020 | 123654!     | \$188.02    |
| P7     | 55XXXXXXXXXXXXXXX000 | July 2020 | 7/30/2020 | 123654!     | \$142.92    |
|        |                      |           |           |             |             |

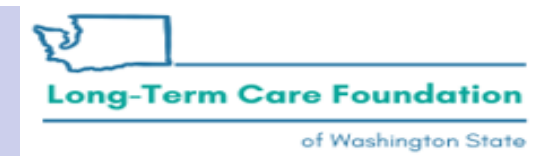

### Questions

- What is a TCN and how do I read it?
  - To learn more about reviewing <u>Transaction Control Numbers (TCNs)</u> and understanding Overpayments, please see the ProviderOne Billing and Resource Guide at <u>https://www.hca.wa.gov/billers-</u> providerspartners/providerone/providerone-billing-and-resource-guide.
  - In the Billing and Resource Guide Search (ctrl+F) for READING A TCN.

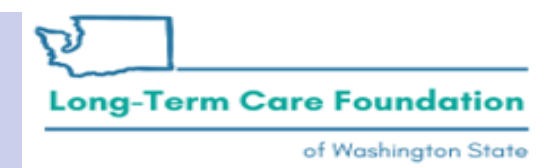

# Questions

- How do I know what the original claim was that was adjusted?
  - The RA references the original TCN and the Overpayment notice indicates the parent TCN.
- How do I know if an adjusted claim resulted in an OP that is going to OFR?
  - Review page 2 of your RA, if there is an amount owed that will be repaid via OFR then you will see that it Summarized in the Provider Adjustments side of the table.

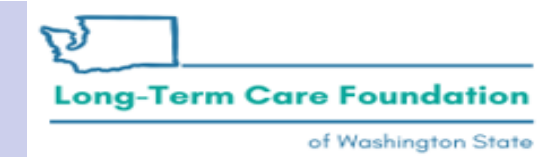

# Questions

# **Contact your authorizing case worker for changes to the authorized:**

- Service code
- Dates
- Units
- Rate

You should also contact the authorizing worker if there is an error on the authorization service line.

#### **Contact MACSC for:**

- Billing and claims (medical and social services)
- Claim inquiry
- Service limitations
- Website: ProviderOne for Social Services

Phone: 800-562-3022 (choose "provider services")

Message: ProviderOne web form

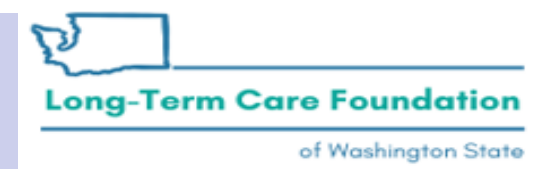

### Who to contact

#### **ProviderOne Security**

- Locked out of ProviderOne
- Assistance with user permissions/access/roles
- Website: <u>ProviderOne Security</u>

#### **ProviderOne Enrollment**

- Provider enrollment and revalidation
- Online: <u>ProviderOne Enrollment</u>

Phone: 800-562-3022 ext. 16137 Email: providerenrollment@hca.wa.gov

Phone: 800-562-3022 ext. 59991

Email: <a href="mailto:provideronesecurity@hca.wa.gov">provideronesecurity@hca.wa.gov</a>

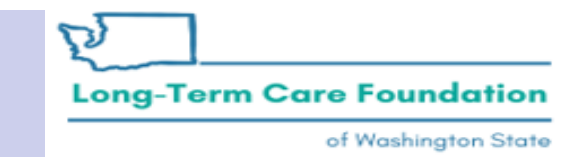

#### **Long-Term Care Foundation**

of Washington Stat

溆

#### Thank you for your time!

Questions? shereice@ltcfwa.org

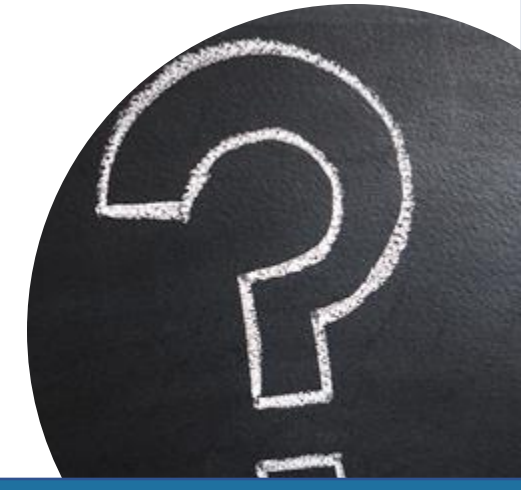